# **Consultar Registro de Atendimento**

Esta funcionalidade faz parte do processo **Manter Registro de Atendimento**, e pode ser acessada via **Menu de Sistema**, no caminho: **GSAN > Atendimento ao Público > Registro Atendimento > Manter Registro de Atendimento**.

Inicialmente o sistema apresenta a tela **Filtrar Registro de Atendimento** para que seja efetuado o filtro dos *Registros de Atendimento* a serem mantidos.

Após a execução do filtro:

Caso tenham sido selecionados mais de um **Registro Atendimento**; o sistema apresentará a tela **Manter Registro de Atendimento**, com a relação dos *Registros de Atendimento* pesquisados, para que você selecione qual deles deseja manter.

Caso tenha sido selecionado apenas um **Registro Atendimento**; o sistema virá, direto, para a tela **Consultar Registro de Atendimento**:

Para a **CAERN**, ao inserir uma leitura com estouro de consumo, o sistema abre diretamente um registro de atendimento de *Revisão de Consumo*, gerado durante o fechamento da rota, conforme exemplo **AQUI**.

### Observação

Informamos que os dados exibidos na tela e no relatório a seguir são fictícios, e não retratam informações de clientes.

|                                                                                                    |                                                                                                    |                                                                                                    | Pesquisar outro Registro de Atendimento                                                                                                    |
|----------------------------------------------------------------------------------------------------|----------------------------------------------------------------------------------------------------|----------------------------------------------------------------------------------------------------|----------------------------------------------------------------------------------------------------|
| Número do R <i>l</i>                                                                                                    | A:                                                                                                    |                                                                                                    | Pesquisar                                                                                                    |
|                                                                                                    |                                                                                                    |                                                                                                    |                                                                                                    |
| Número do P/                                                                                                    | A:                                                                                                    |                                                                                                    | 04005 Gerais do Registro de Atendimento<br>6513245 Situação do RA: PENDENTE                                                                                                    |
| Número Manu                                                                                                    | al:                                                                                                    |                                                                                                    |                                                                                                    |
| RA Reiterado:                                                                                                    | 10.07                                                                                                    |                                                                                                    | 11253                                                                                                    |
| ripo de Solici                                                                                                    | ação:                                                                                                    |                                                                                                    | TESTES SANDY                                                                                                    |
| Especificação                                                                                                    | :                                                                                                    |                                                                                                    | TESTES SANDY                                                                                                    |
| Motivo Abertu                                                                                                    | ra:                                                                                                    |                                                                                                    | 10009<br>MANUTENCAO                                                                                                    |
| Tipo de Atend                                                                                                    | imento:                                                                                                    |                                                                                                    | on-line     manual                                                                                                    |
| Data do Atend<br>Hora do Atend                                                                                                    | limento:<br>limento:                                                                                                    |                                                                                                    | 09/08/2017                                                                                                    |
| Tempo de Esp<br>Atendimento:                                                                                                    | era para                                                                                                    | 2                                                                                                    | às                                                                                                    |
| Data Prevista:                                                                                                    |                                                                                                    |                                                                                                    | 10/08/2017 05:56                                                                                                    |
| aenna de Ater                                                                                                    | raiment                                                                                                    | 0:                                                                                                    | 6                                                                                                    |
| Unidade de At                                                                                                    | endime                                                                                                    | nto:                                                                                                    | TELEFONE<br>103 CALL CENTER                                                                                                    |
| Usuário:                                                                                                    |                                                                                                    |                                                                                                    | 9999 GSAN                                                                                                    |
| Unidade Atual                                                                                                    | :                                                                                                    |                                                                                                    | 103 CALL CENTER                                                                                                    |
| Observação:                                                                                                    |                                                                                                    |                                                                                                    |                                                                                                    |
| -,                                                                                                    |                                                                                                    |                                                                                                    |                                                                                                    |
|                                                                                                    |                                                                                                    |                                                                                                    | Dados do Local da Ocorrência                                                                                                    |
| Matrícula do In                                                                                                    | nóvel:                                                                                                    | 27                                                                                                    | 001.001.001.0044.000 Consultar Débitos                                                                                                    |
| Rota:                                                                                                    |                                                                                                    | 108                                                                                                    | Sequencial Rota: 44                                                                                                    |
| Endereço da<br>Dcorrência:                                                                                                    |                                                                                                    | AVENI                                                                                                    | DA DO CONTORNO JAPIIM - DISTRITO                                                                                                    |
| Ponto de Refe                                                                                                    | rência:                                                                                                    |                                                                                                    | //                                                                                                    |
| wunicipio:<br>Bairro:                                                                                                    |                                                                                                    | 1<br>60                                                                                                    | MANAUS<br>DISTRITO INDUSTRIAL                                                                                                    |
| Area do Bairro                                                                                                    | :                                                                                                    | 60                                                                                                    | AREA 60                                                                                                    |
| ocalidade:                                                                                                    |                                                                                                    | 1                                                                                                    | MANAUS                                                                                                    |
| Setor Comerci<br>Quadra                                                                                                    | al:                                                                                                    | 1                                                                                                    | ZONA 01                                                                                                    |
| Divisão de Esg                                                                                                    | oto:                                                                                                    |                                                                                                    |                                                                                                    |
| .ocal da Ocorr                                                                                                    | ência:                                                                                                    |                                                                                                    |                                                                                                    |
| Pavimento da                                                                                                    | Rua:                                                                                                    | ASFAL                                                                                                    | TO Pavimento da Calçada:                                                                                                    |
|                                                                                                    |                                                                                                    | CONC                                                                                                    |                                                                                                    |
| Descrição do L<br>la Ocorrência                                                                                                    | ocal                                                                                                    |                                                                                                    |                                                                                                    |
|                                                                                                    |                                                                                                    |                                                                                                    | Dados do Solicitante                                                                                                    |
| Solicitante:<br>Tipo de<br>Pessoa:                                                                                                    | PESSO                                                                                                    | A JURÍC                                                                                                    |                                                                                                    |
| Cnpj:<br>Jnidade                                                                                                    | 003522                                                                                                    | 94002                                                                                                    |                                                                                                    |
| Solicitante:                                                                                                    |                                                                                                    |                                                                                                    |                                                                                                    |
| uncionario                                                                                                    |                                                                                                    |                                                                                                    |                                                                                                    |
| Responsável:<br>Nome do                                                                                                    |                                                                                                    |                                                                                                    |                                                                                                    |
| Responsável:<br>Nome do<br>Solicitante:                                                                                                    |                                                                                                    |                                                                                                    |                                                                                                    |
| Ancionario<br>Responsável:<br>Nome do<br>Solicitante:<br>Endereço do<br>Solicitante:                                                                                                    |                                                                                                    |                                                                                                    |                                                                                                    |
| Ancionario<br>Responsável:<br>Nome do<br>Solicitante:<br>Endereço do<br>Solicitante:<br>Ponto de<br>Referência:                                                                                                    |                                                                                                    |                                                                                                    |                                                                                                    |
| Ancionario<br>Responsável:<br>Nome do<br>Solicitante:<br>Endereço do<br>Solicitante:<br>Ponto de<br>Referência:                                                                                                    |                                                                                                    |                                                                                                    |                                                                                                    |
| Ancionarilo<br>Responsável:<br>Vome do<br>Solicitante:<br>Endereço do<br>Solicitante:<br>Ponto de<br>Referência:                                                                                                    |                                                                                                    |                                                                                                    |                                                                                                    |
| Responsável:<br>Vome do<br>Solicitante:<br>Endereço do<br>Solicitante:<br>Ponto de<br>Referência:                                                                                                    |                                                                                                    |                                                                                                    | Dados da Útima Tramitação                                                                                                    |
| Responsável:<br>Responsável:<br>Nome do<br>Solicitante:<br>Endereço do<br>Solicitante:<br>Ponto de<br>Referência:                                                                                                    | igem:                                                                                                    | 103                                                                                                    | Dados da Útima Tramitação<br>CALL CENTER                                                                                                    |
| Responsável:<br>Responsável:<br>Vome do<br>Solicitante:<br>Ponto de<br>Referência:<br>Fone do<br>Solicitante:<br>Julidade de Or<br>Julidade Atual:<br>Data do Trâmit                                                                                                    | igem:<br>:e:                                                                                                    | 103<br>103<br>09/0                                                                                                    | Dados da Última Tramitação<br>CALL CENTER<br>CALL CENTER<br>D8/2017                                                                                                    |
| Uncommo<br>Sesponsável:<br>Vome do<br>Solicitante:<br>Indereço do<br>Solicitante:<br>Sone do<br>Solicitante:<br>Inidade de Or<br>Inidade Atual<br>Data do Trámit<br>Jora do Trámit                                                                                                    | igem:<br>:<br>:<br>:<br>:                                                                                                    | 103<br>103<br>103<br>09//                                                                                                    | Dados da Útima Tramitação<br>CALL CENTER<br>CALL CENTER<br>0/2017<br>38                                                                                                    |
| Incontrolo<br>Responsável:<br>Nome do<br>Solicitante:<br>Endereço do<br>Solicitante:<br>Ponto de<br>Referência:<br>Tone do<br>Solicitante:<br>Jnidade de Or<br>Jnidade Atual:<br>Jata do Trâmii<br>Jouardo Trâmii<br>Jsuário Respo                                                                                                    | igem:<br>:<br>:<br>:<br>:<br>:<br>:<br>:<br>:<br>:<br>:<br>:<br>:<br>:<br>:<br>:<br>:<br>:<br>:                                                                                                    | 103<br>103<br>09/0<br>17:<br>999<br>TRA                                                                                                    | Dados da Última Tramitação<br>CALL CENTER<br>CALL CENTER<br>CALL CENTER<br>08/2017<br>18<br>9 GSAN<br>VITE GERADO PELO SISTEMA NA ABERTURA DO                                                                                                    |
| Ancionario<br>Casponsável:<br>Nome do<br>Solicitante:<br>Endereço do<br>Solicitante:<br>Ponto de<br>Referência:<br>Fone do<br>Solicitante:<br>Juidade Atual<br>Data do Trâmii<br>Jsuário Respc<br>Parecer do Trã                                                                                                    | igem:<br>::<br>:e:<br>te:<br>:msável:<br>mite:                                                                                                    | 103<br>103<br>09//<br>17.:<br>9999<br>TRA<br>REC                                                                                              | Dados da Útima Tramitação       CALL CENTER       CALL CENTER       CALL CENTER       08/2017       38       9     GSAN       VITTE GERADO PELO SISTEMA NA ABERTURA DO<br>ISTRO DE ATENDIMENTO                                                                                                    |
| Ancionario<br>Casponsávei:<br>Nome do<br>Solicitante:<br>Endereço do<br>Solicitante:<br>Ponto de<br>Referência:<br>Fone do<br>Solicitante:<br>Juidade de Or<br>Juidade Atuai<br>Data do Trâmii<br>Hora do Trâmii<br>Suário Respço<br>Parecer do Trâ<br>Aotivo do Trân                                                                                                    | igem:<br>:<br>:<br>:<br>:<br>:<br>:<br>:<br>:<br>:<br>:<br>:<br>:<br>:<br>:<br>:<br>:<br>:<br>:                                                                                                    | 103<br>103<br>09//<br>17:/<br>9999<br>TRAR                                                                                                    | Dados da Útima Tramitação         CALL CENTER         CALL CENTER         282017         9         9         9         9         9         111         111         121         131         9         131         131         131         131         131         131         131         131         131         131         131         131         131         131         131         131         131         131         131         131         131         131         131         131         131         131         131         131         131         131         131         131         132         133         133         134         135         135         131 |
| Uncontrollo<br>Responsável:<br>Nome do<br>Solicitante:<br>Indereço do<br>Solicitante:<br>Indereço do<br>Solicitante:<br>Indereço do<br>Solicitante:<br>Inidade Atual:<br>Inidade Atual:<br>Inidade Atual:<br>Junidade Atual:<br>Junidade Atual:<br>Junidade Atual:<br>Junidade Atual:<br>Data do Trámil<br>Jsuário Respo<br>Parecer do Trá<br>Atolivo do Trár                                                                                                    | igem:<br>:<br>e:<br>e:<br>te:<br>misável:<br>mite:                                                                                                    | 103<br>103<br>09//<br>17:<br>9999<br>TRR<br>REC                                                                                               | Dados da Última Tramitação<br>CALL CENTER<br>CALL CENTER<br>CALL CENTER<br>CALL CENTER<br>08/2017<br>38<br>9 GSAN<br>VITE GERADO PELO SISTEMA NA ABERTURA DO<br>ISTRO DE ATENDIMENTO                                                                                                    |
| Uncontrol desponsável:<br>Verme do<br>Solicitante:<br>Indereço do<br>Solicitante:<br>Indereço do<br>Solicitante:<br>Indereço do<br>Solicitante:<br>Inidade Atual<br>Data do Trámil<br>Juaida de Varia<br>Data do Trámil<br>Juaitida espor<br>Parecer do Trá<br>Atotivo do Trár                                                                                                    | igem:<br>:<br>e:<br>te:<br>mite:<br>mite:<br>mite:                                                                                                    | 103<br>103<br>09//<br>17.:<br>999<br>TRA<br>REC                                                                                               | Dados da Última Tramitação<br>CALL CENTER<br>CALL CENTER<br>CALL CENTER<br>08/2017<br>38<br>9 GSAN<br>VITE GERADO PELO SISTEMA NA ABERTURA DO<br>ISTRO DE ATENDIMENTO                                                                                                    |
| Uncontrollo<br>Responsável:<br>Indereço do<br>Solicitante:<br>Indereço do<br>Solicitante:<br>One do<br>Referência:<br>Inidade de Or<br>Juidade Atuai<br>Jorada do Trâmit<br>Jorado Trâmit<br>Jorado Jorado Trâmit<br>Jorado Trâmit<br>Jorado Trâmit<br>Jorado Trâmit<br>Jorado Trâmit<br>Jorado Trâmit<br>Jorado Trâmit<br>Jorado Trâmit<br>Jorado Trâmit<br>Jorado Jorado Jorado Jorado Jorado Jorado<br>Jorado Jorado Jorado<br>Jorado Jorado<br>Jorado Jorado<br>Jorado Jorado<br>Jorado Jorado<br>Jorado Jorado<br>Jorado Jorado<br>Jorado<br>Jorado Jorado<br>Jorado<br>Jorado Jorado<br>Jorado<br>Jor | igem:<br>:<br>e:<br>e:<br>e:<br>te:<br>mite:<br>mite:<br>mite:<br>iiteração                                                                                                    | 103<br>103<br>09//<br>17:<br>9999<br>TRA<br>REC                                                                                               | Dados da Última Tramitação<br>CALL CENTER<br>CALL CENTER<br>CALL CENTER<br>08/2017<br>38<br>9 GSAN<br>VITE GERADO PELO SISTEMA NA ABERTURA DO<br>ISTRO DE ATENDINENTO                                                                                                    |
| Unicidanto<br>Responsável:<br>Responsável:<br>Endereço do<br>Solicitante:<br>One do<br>Solicitante:<br>One do<br>Solicitante:<br>One do<br>Solicitante:<br>Data do Trámit<br>Joata do Trámit<br>Joata do Trámit<br>Joata do Trámit<br>Joata do Trámit<br>Joata do Trámit<br>Joata do Trámit<br>Aduivo do Trá<br>Quantidade:<br>Data Útima Re<br>dora Útima Re                                                                                                    | igem:<br>:<br>te:<br>te:<br>mite:<br>mite:<br>itteração<br>itteração<br>Atual:                                                                                                    | 103<br>103<br>09//<br>17.:<br>999<br>TRREC<br>20:                                                                                             | Dados da Última Tramitação         CALL CENTER         CALL CENTER         CALL CENTER         08/2017         38         9       GSAN         VITE GERADO PELO SISTEMA NA ABERTURA DO ISTRO DE ATENDINENTO         Dados de Reiteração                                                                                                    |
| Unicidanto<br>Eseponsávei:<br>Eseponsávei:<br>Eseponsávei:<br>Endereço do<br>Solicitante:<br>One do<br>Solicitante:<br>One do<br>Solicitante:<br>Unidade de Or<br>Juidade Atual<br>Data do Trámit<br>Joará do Trámit<br>Joará do Trámit<br>Joará do Trámit<br>Jountidade:<br>Data Última Re<br>Los Última Re                                                                                                    | igem:<br>:<br>e:<br>te:<br>mite:<br>mite:<br>nite:<br>eiteraçãa<br>eiteraçãa<br>A tual:<br>A Atual:                                                                                                    | 103<br>103<br>09//<br>17:#<br>999<br>7#<br>REC<br>20<br>20                                                                                    | Dados da Última Tramitação         CALL CENTER         CALL CENTER         CALL CENTER         08/2017         38         9       GSAN         VITE GERADO PELO SISTEMA NA ABERTURA DO ISTRIO DE ATENDIMENTO         Jados de Reiteração                                                                                                    |
| Unicidanto<br>Responsável:<br>Responsável:<br>Endereço do<br>Solicitante:<br>Inidade do<br>Solicitante:<br>Jone do<br>Solicitante:<br>Jone do<br>Solicitante:<br>Julidade de Or<br>Julidade Atual<br>Data do Trámit<br>Joará do Trámit<br>Joará do Trámit<br>Jountidade:<br>Data Última Re<br>Joar Última Re<br>Situação do RJ<br>Adotivo da Rea<br>Jata da Reativ                                                                                                    | igem:<br>:<br>:<br>:<br>:<br>:<br>te:<br>:<br>te:<br>:<br>:<br>:<br>:<br>:<br>:<br>:<br>:<br>:                                                                                                    | 103<br>103<br>09//<br>17:<br>9999<br>TR<br>REC<br>20<br>20<br>20<br>20<br>20<br>20<br>20<br>20<br>20<br>20<br>20<br>20<br>20                  | Dados da Última Tramitação<br>CALL CENTER<br>CALL CENTER<br>CALL CENTER<br>08/2017<br>38<br>9 GSAN<br>VITE GERADO PELO SISTEMA NA ABERTURA DO<br>ISTRO DE ATENDINENTO<br>Dados da Reiteração                                                                                                    |
| Unicidanto<br>Responsável:<br>Responsável:<br>Respons                                                                                                    | igem:<br>:<br>:<br>:<br>:<br>:<br>:<br>:<br>:<br>:<br>:<br>:<br>:<br>:<br>:<br>:<br>:<br>:<br>:                                                                                                    | 103<br>103<br>09//<br>17:<br>999<br>98<br>7<br>REG<br>8<br>20<br>20<br>20<br>20<br>20<br>20<br>20<br>20<br>20<br>20<br>20<br>20<br>20         | Dados da Última Tramitação<br>CALL CENTER<br>CALL CENTER<br>CALL CENTER<br>08/2017<br>38<br>9 GSAN<br>VITE GERADO PELO SISTENA NA ABERTURA DO<br>ISTRO DE ATENDINENTO<br>Dados da Reiteração                                                                                                    |
| Unicidanto<br>Responsável:<br>Responsável:<br>Responsável:<br>Refereço do<br>Solicitante:<br>Inidade de Or<br>Julidade Atual:<br>Solicitante:<br>Julidade Atual:<br>Julidade Atual:<br>Julidade                                                                                                    | igem:<br>:<br>e:<br>te:<br>mite:<br>mite:<br>iteração<br>iteração:<br>ação:<br>ação:<br>ação:<br>ação:<br>ação:<br>ação:                                                                                                    | 103<br>103<br>09/9<br>17:5<br>999<br>TRA<br>REC<br>2:<br>2:                                                                                   | Dados da Última Tramitação<br>CALL CENTER<br>CALL CENTER<br>CALL CENTER<br>08/2017<br>38<br>9 GSAN<br>VITE GERADO PELO SISTEMA NA ABERTURA DO<br>ISTRO DE ATENDINENTO<br>Dados da Reiteração                                                                                                    |
| Unicidanto<br>Responsável:<br>Responsável:<br>Respons                                                                                                    | igem:<br>:<br>e:<br>te:<br>mite:<br>mite:<br>ilteraçãd<br>ilteraçãd<br>ilteraçãd<br>ilteração:<br>ação:<br>ação:<br>ação:<br>ação:<br>ação:<br>ação:<br>ação:<br>ação:<br>ação:                                                                                                    | 103<br>103<br>09/99<br>7R4<br>REC<br>20<br>20<br>20<br>20<br>20<br>20<br>20<br>20<br>20<br>20<br>20<br>20<br>20                               | Dados da Última Tramitação<br>CALL CENTER<br>CALL CENTER<br>CALL CENTER<br>SI<br>9 GSAN<br>VIITE GERADO PELO SISTEMA NA ABERTURA DO<br>ISTRIO DE ATENDINENTO                                                                                                    |
| Incuntion of the segond seven<br>segond seven<br>indereço do<br>solicitante:<br>indereço do<br>solicitante:<br>indereço do<br>solicitante:<br>inderece do<br>solicitante:<br>inderece do<br>solicitante:<br>ind                                                                                                    | igem:<br>:<br>:<br>:<br>:<br>:<br>:<br>:<br>:<br>:<br>:<br>:<br>:<br>:<br>:<br>:<br>:<br>:<br>:                                                                                                    | 103<br>103<br>09/9<br>999<br>TRA<br>REC<br>20<br>20<br>20<br>20<br>20<br>20<br>20<br>20<br>20<br>20<br>20<br>20<br>20                         | Dados da Útima Tramitação         CALL CENTER         CALL CENTER         OZALI CENTER         9         9         9         GSAN         VITTE GERADO PELO SISTEMA NA ABERTURA DO ISTRO DE ATENDIMENTO         Dados de Reiteração         Dados de Reiteração                                                                                                    |
| Incuntifio<br>Responsável:<br>Responsável:<br>Respons                                                                                                    | igem:<br>:<br>e:<br>insável:<br>mite:<br>mite:<br>itteração<br>iteração:<br>ação:<br>ação:<br>ação:<br>ação:<br>ação:<br>ação:<br>ação:<br>ação:<br>ação:<br>ação:                                                                                                    | 103<br>103<br>09/9<br>999<br>TRA<br>REC<br>200<br>200<br>200<br>200<br>200<br>200<br>200<br>200<br>200<br>20                                  | Dados da Útima Tramitação         CALL CENTER         CALL CENTER         OZALI CENTER         S8         9         GSAN         VITTE GERADO PELO SISTEMA NA ABERTURA DO ISTRO DE ATENDINENTO         Dados da Reiteração         Dados da Reiteração         Dados da Reiteração                                                                                                    |
| Ancionaño<br>Casponsávei:<br>Vesponsávei:<br>Responsávei:<br>Responsá                                                                                                    | igem:<br>:<br>e:<br>e:<br>mite:<br>mite:<br>itteraçãa:<br>itteraçãa:<br>itteraçãa:<br>ação:<br>ação:<br>aç<br>a<br>aç<br>a<br>a<br>a<br>a<br>a<br>a<br>a<br>a<br>a<br>a<br>a<br>a<br>a<br>a<br>a | 103<br>103<br>09//<br>999<br>TRA<br>REC<br>202<br>202<br>202<br>202<br>202<br>202<br>202<br>202<br>202<br>20                                  | Dados da Útima Tramitação         CALL CENTER         CALL CENTER         OR2017         38         9       GSAN         MITTE GERADO PELO SISTEMA NA ABERTURA DO ISTRO DE ATENDIMENTO         Dados da Reativação         Dados da Reativação                                                                                                    |
| Automation     Automation     A                                                                                                    | igem:<br>:<br>e:<br>e:<br>insável:<br>mite:<br>mite:<br>itteração:<br>ação:<br>ação:<br>ação:<br>io RA A<br>ativaçã<br>do RA A<br>ativaçã<br>erramer<br>de                                                                                                    | 103<br>103<br>09/0<br>999<br>97<br>7<br>7<br>8<br>6<br>0<br>0<br>0<br>0<br>0<br>0<br>0<br>0<br>0<br>0<br>0<br>0<br>0<br>0<br>0<br>0<br>0<br>0 | Dados da Útima Tramitação         CALL CENTER         CALL CENTER         0/2017         38         9       GSAN         MITTE GERADO PELO SISTEMA NA ABERTURA DO ISTRO DE ATENDIMENTO         Dados da Reativação         Dados da Reativação                                                                                                    |
| Incuntrollo<br>Casponsávei:<br>Vesponsávei:<br>Exeponsávei:<br>Exercisionicitante:<br>Indereço do<br>Solicitante:<br>Indereço do<br>Solicitante:<br>Indiade de Or<br>Jnidade ate de Or<br>Jnidade ate de Or<br>Jnidade ate de Or<br>Jnidade ate de Or<br>Jnidade ate de Or<br>Jnidade da Rei<br>Jata do Trámi<br>Jauantidade:<br>Jata última Rei<br>Vestor do RA<br>Situação do RA<br>Situação do RA<br>Jobervação:<br>Indiade da Reativ<br>Jora da Reativ<br>Jora da Reativ<br>Jora da Reativ<br>Jora da Reativ<br>Jora da Reativ<br>Jora da Reativ<br>Jora da Reativ<br>Jora da Reativ<br>Jora da Reativ<br>Jora da Reativ<br>Josérvista da Deservação:<br>Vestivo do Enc<br>Vestiro do RA<br>Sterencia:                                                                                                    | igem:<br>:<br>:<br>:<br>:<br>:<br>:<br>:<br>:<br>:<br>:<br>:<br>:<br>:                                                                                                    | 103<br>103<br>09/9<br>999<br>77,<br>77,<br>77,<br>77,<br>77,<br>77,<br>77,<br>77,<br>77                                                       | Dados da Última Tramitação         CALL CENTER         CALL CENTER         02017         38         9       GSAN         VITTE GERADO PELO SISTEMA NA ABERTURA DO ISTRO DE ATEMDINENTO         Dados da Reativação         Dados da Reativação                                                                                                    |
| Another and a second and a second and a second and a second and a second and a second and a second a secon                                                                                                    | igem:<br>::<br>e:<br>te:<br>mite:<br>mite:<br>mite:<br>iteração:<br>10 RA Atual:<br>tivação:<br>ação:<br>10 RA atual:<br>erramento<br>ramento<br>ramento<br>ramento                                                                                                    | 103<br>103<br>09//<br>999<br>999<br>999<br>999<br>999<br>999<br>999<br>999<br>99                                                              | Pados da Última Tramitação         CALL CENTER         CALL CENTER         02017         38         9         GSAN         MITTE GERADO PELO SISTEMA NA ABERTURA DO ISTRO DE ATEMDINENTO         Dados da Reativação                                                                                                    |
| Incuntino<br>Casponsávei:<br>Vesponsávei:<br>Responsávei:<br>Segonsávei:<br>Endereço do<br>Solicitante:<br>Indiade de Or<br>Jnidade de Or<br>Jnidade de Or<br>Jnidade Atual:<br>Joata do Trámit<br>Joará Or Trámit<br>Juantidade de Or<br>Jnidade Atual:<br>Joata do Trámit<br>Joará Or Trámit<br>Jata Por Jora do Rasti<br>Notivo do Trán<br>Autivo do Trán<br>Autivo do Ra<br>Suantidade:<br>Jata Útima Reativ<br>Joará de Reativ<br>Joará de Reativ<br>Joará de Reativ<br>Joará de Reativ<br>Joará de Reativ<br>Joará de Reativ<br>Joará de Reativ<br>Joará de Reativ<br>Joará de Reativ<br>Joará de Reativ<br>Joará de Reativ<br>Joará de Reativ<br>Joará de Reativ<br>Joará de Encer<br>Joará de Encer<br>Joará de Encer<br>Joará de Encer<br>Joará de Encer<br>Joará de Encer<br>Joará de Encer<br>Joará de Encer<br>Joará de Encer                                                                                                    | igem:<br>:<br>:<br>:<br>:<br>:<br>:<br>:<br>:<br>:<br>:<br>:<br>:<br>:                                                                                                    | 103<br>09/0<br>999<br>999<br>50<br>50<br>50<br>50<br>50<br>50<br>50<br>50<br>50<br>50<br>50<br>50<br>50                                       | Dados da Útima Tramitação         CALL CENTER         CALL CENTER         02017         38         9         GSAN         VITTE GERADO PELO SISTEMA NA ABERTURA DO ISTRO DE ATEMDINENTO         Dados de Reiteração         Dados de Reiteração                                                                                                    |
| Anicipation of the segond solution     Anicipation     Anicipation     An                                                                                                    | igem:<br>:<br>:<br>:<br>:<br>:<br>:<br>:<br>:<br>:<br>:<br>:<br>:<br>:                                                                                                    | 103<br>103<br>09/9<br>178<br>REC<br>20<br>20<br>20<br>20<br>20<br>20<br>20<br>20<br>20<br>20<br>20<br>20<br>20                                | Dados da Última Tramitação         CALL CENTER         CALL CENTER         S82017         38         9       GSAN         VITTE GERADO PELO SISTEMA NA ABERTURA DO ISTRO DE ATEMDIMENTO         Dados de Reiteração         Dados de Reiteração                                                                                                    |
| Ancionation<br>ancionation<br>ancionatione<br>and antipage<br>antipage<br>an                                                                                                    | igem:<br>:<br>:<br>:<br>:<br>:<br>:<br>:<br>:<br>:<br>:<br>:<br>:<br>:                                                                                                    | 103<br>103<br>09/9<br>178<br>REC<br>2:<br>2:<br>2:<br>2:<br>2:<br>2:<br>2:<br>2:<br>2:<br>2:<br>2:<br>2:<br>2:                                | Dados da Útima Tramitação         CALL CENTER         CALL CENTER         02017         88         9         GSAN         VITTE GERADO PELO SISTEMA NA ABERTURA DO ISTRO DE ATENDIMENTO         Dados de Relativação         Dados de Relativação                                                                                                    |
| Ancionation<br>ancionation<br>ancionatione<br>and antipactor<br>and antipactor<br>antipactor<br>antipa                                                                                                    | igem:<br>e:<br>te:<br>mite:<br>mite:<br>mite:<br>iteração:<br>da Atual:<br>tivação:<br>da Atual:<br>erramento<br>de<br>A Referá<br>amento<br>ccerrame<br>cerrame                                                                                                    | 103<br>103<br>09//01<br>9999<br>TRR REC<br>20<br>20<br>20<br>20<br>20<br>20<br>20<br>20<br>20<br>20<br>20<br>20<br>20                         | Dados da Útima Tramitação         CALL CENTER         CALL CENTER         02017         83         9       GSAN         WITTE GENADO PELO SISTEMA NA ABERTURA DO ISTRO DE ATENDIMENTO         Dados do Relitoração         Dados do Relitoração         Dados do Encerramento                                                                                                    |

Base de Conhecimento de Gestão Comercial de Saneamento - https://www.gsan.com.br/

Para a MANAM, o campo Motivo Abertura é visualizado no quadro Dados Gerais do Registro de Atendimento. Esse campo é selecionado na funcionalidade Inserir Registro de

**Atendimento - Aba Dados Gerais** a partir de uma lista de valores definidos previamente e é de preenchimento obrigatório, dependendo do **Tipo de Solicitação** e **Especificação** informados. Ele é visualizado caso a especificação exija que o motivo de abertura do registro de atendimento seja informado.

Para a CAGEPA, no quadro Dados Gerais do Registro de Atendimento os campos que indicam Indicador de Processo Administrativo e Judicial e Número do Processo na Agência são visualizados, conforme exemplo AQUI.

Por solicitação da Compesa, na funcionalidade de **Manter Registro de Atendimento**, tela de Consulta, foi incluída a chamada para consulta do calendário de abastecimento e manutenção.

Caso exista um imóvel no registro de atendimento, será retornado o calendário da área operacional do imóvel informado para o mês/ano corrente.

Caso o imóvel não exista, será exibida em POPUP, a tela de Consulta de Calendário com o filtro padrão.

Caso o imóvel informado não tenha área operacional ou calendário cadastrado para a área operacional no mês corrente, o sistema exibirá a mensagem informando que não existe calendário cadastrado.

Nesta tela, o sistema apresenta os dados do **Registro de Atendimento** e coloca à sua disposição as seguintes opções de manutenção:

Atualizar Registro de Atendimento Atualizar

Reiterar o Registro de Atendimento Reiterar

Tramitar Registro de Atendimento Tramitar

Encerrar o Registro de Atendimento

Consultar Solicitantes do Registro de Atendimento Consultar Solicitantes

Consultar Trâmites do Registro de Atendimento Consultar Trâmites

Consultar O.S. do Registro de Atendimento Consultar O.S ou Gerar O.S

Imprimir Via Cliente do Registro de Atendimento Imprimir Via Cliente

Consultar Programação de Abastecimento e Manutenção Consultar Programação de Abastecimento/Manutenção

As opções de manutenção do Registro de Atendimento estarão habilitadas ou desabilitadas em função da situação do Registro de Atendimento, conforme a tabela abaixo:

| Funcionalidade | Pendente   | Encerrado    | Bloqueado    |
|----------------|------------|--------------|--------------|
| Atualizar      | Habilitado | Desabilitado | Desabilitado |
| Reiterar       | Habilitado | Desabilitado | Desabilitado |
| Tramitar       | Habilitado | Desabilitado | Desabilitado |

| Funcionalidade         | Pendente     | Encerrado    | Bloqueado    |
|------------------------|--------------|--------------|--------------|
| Gerar O.S.             | Habilitado   | Desabilitado | Desabilitado |
| Encerrar               | Habilitado   | Desabilitado | Habilitado   |
| Consultar O.S.         | Habilitado   | Habilitado   | Desabilitado |
| Reativar               | Desabilitado | Habilitado   | Desabilitado |
| Imprimir               | Habilitado   | Habilitado   | Habilitado   |
| Consultar Solicitantes | Habilitado   | Habilitado   | Desabilitado |
| Consultar Trâmites     | Habilitado   | Habilitado   | Desabilitado |

Você poderá, também, selecionar outro registro de atendimento, informando o número no campo Número do RA e clicando no botão Pesquisar

# Consultar Registro de Atendimento - CAGEPA

| Número do RA:                                                                                                    |                                                                                                    |                                                                                                    |
|----------------------------------------------------------------------------------------------------|----------------------------------------------------------------------------------------------------|----------------------------------------------------------------------------------------------------|
|                                                                                                    |                                                                                                    | Pesquisar                                                                                                    |
|                                                                                                    |                                                                                                    | RA Anterior Próximo RA                                                                                                    |
| erfil do Imóvel: NOF                                                                                                    | RMAL                                                                                                    | Dados Gerais do Registro de Atendimento                                                                                                    |
| Número do RA:<br>Número Manual:                                                                                                    |                                                                                                    | 93449155 Situação do RA: PENDENTE                                                                                                    |
| Tipo de Solicitação:                                                                                                    | 0                                                                                                    | 9<br>DEVOLUCAO DE VALORES                                                                                                    |
| Especificação:                                                                                                    |                                                                                                    | 92<br>PAGAMENTO A MAIOR                                                                                                    |
| Tipo de Atendiment<br>Data do Atendiment                                                                                                    | to:                                                                                                    | on-line     manual     20/03/2018                                                                                                    |
| Hora do Atendimen<br>Tempo de Espera pa                                                                                                    | to:<br>ara                                                                                                    | 14:08                                                                                                    |
| Atendimento:<br>Data Prevista:                                                                                                    |                                                                                                    | 25/03/2018                                                                                                    |
| Valor Sugerido:                                                                                                    |                                                                                                    | 4                                                                                                    |
| Unidade de Atendin                                                                                                    | nento:                                                                                                    | INTERNO<br>125 CADASTRO COMERCIAL DO LITORAL                                                                                                    |
| Usuário:<br>Unidade Atual:                                                                                                    |                                                                                                    | 9999 GSAN ADMIN<br>129 COORD. AGENCIAS LOCAIS LITORAL                                                                                                    |
| Unidade Anterior:<br>Observação:                                                                                                    |                                                                                                    | 125 CADASTRO COMERCIAL DO LITORAL<br>A agua e vida. Preserve a natureza.                                                                                                    |
| Indicador Processo                                                                                                    | Adm Jud:                                                                                                    | : NĂO                                                                                                    |
| Agência:                                                                                                    |                                                                                                    | Dados do Losal da Osostânsia                                                                                                    |
| Matrícula do Imóvel:                                                                                                    | 104108                                                                                                    | Datos do recarda ocontencia           180         014.001.110.0241.000         Consultar Débitos                                                                                                    |
| Rota:                                                                                                    | 2                                                                                                    | Sequencial Rota:                                                                                                    |
| Mes/Ano                                                                                                    | 00                                                                                                    | Vencimento Valor Total                                                                                                    |
| Endereço da<br>Ocorrência:                                                                                                    | RUA CA<br>PB 583                                                                                                    | ATARINA DE ALBUQUERQUE - CENTRO CAAPORA                                                                                                    |
| Coordenada Norte:                                                                                                    |                                                                                                    |                                                                                                    |
| Município:<br>Bairro:                                                                                                    |                                                                                                    |                                                                                                    |
| Área do Bairro:                                                                                                    |                                                                                                    |                                                                                                    |
| Localidade:<br>Setor Comercial:                                                                                                    | 14<br>1                                                                                                    | CAAPORA<br>014 - 001                                                                                                    |
| Quadra:<br>Divisão de Esgoto:                                                                                                    | 110                                                                                                    |                                                                                                    |
| Local da Ocorrência                                                                                                    | :                                                                                                    |                                                                                                    |
| Pavimento da Rua:                                                                                                    | CIMENT                                                                                                    | ELEPIPEDO Pavimento da Calçada:<br>TO                                                                                                    |
| Descrição do Local<br>da Ocorrência:                                                                                                    |                                                                                                    |                                                                                                    |
| Enviar email                                                                                                    |                                                                                                    |                                                                                                    |
| para pesquisa de satisfação:<br>Endereço de<br>email:<br>Endereço do RUA<br>Solicitante: CAAI<br>Ponto de                                                                                                    | Sim ® N<br>CATARIN<br>PORA PB                                                                                                    | NA DE ALBUQUERQUE CENTRO                                                                                                    |
| para pesquisa de satisfação:<br>de satisfação:<br>Endereço de<br>email:<br>Endereço do<br>RUA<br>Solicitante:<br>CAAI<br>Ponto de<br>Referência:                                                                                                    | Sim ® N<br>CATARIN<br>PORA PB                                                                                                    | AGO                                                                                                    |
| para pesquisa<br>de satisfação:<br>Endereço do<br>Solicitante:<br>Referência:<br>Fone do<br>Solicitante:                                                                                                    | CATARIN<br>PORA PB                                                                                                    | ADO                                                                                                    |
| Unidade de Origem:<br>Unidade de Origem:<br>Unidade de Origem:                                                                                                    | Sim N<br>CATARIN<br>PORA PB<br>125<br>129<br>20/0                                                                                                    | ADE ALEUQUERQUE CENTRO<br>58326-<br>Anexos<br>Anexos<br>Dados da Última Tramitação<br>6 CADASTRO COMERCIAL DO LITORAL<br>9 COORD. AGENCIAS LOCAIS LITORAL<br>9 COORD. AGENCIAS LOCAIS LITORAL                                                                                                    |
| Unidade de Origem:<br>Unidade de Origem:<br>Unidade rámite:<br>Unidade rámite:<br>Unidade stual:<br>Unidade stual:<br>Unidade stual:<br>Unidade stual:<br>Unidade stual:<br>Unidade stual:<br>Unidade stual:<br>Unidade stual:<br>Unidade stual:<br>Unidade stual:                                                                                                    | CATARIN<br>PORA PB<br>125<br>129<br>20/0<br>14:0<br>91: 999                                                                                                    | ADO ALEUQUERQUE CENTRO SESSES ADO ADEXOS ADEXOS ADE                                                                                                    |
| Unidade de Origem:<br>Unidade de Origem:<br>Unidade Atuai:<br>Data do Trámite:<br>Unidade otrámite:                                                                                                    | CATARIN<br>PORA P8<br>125<br>129<br>200<br>149<br>81: 99<br>7<br>RA                                                                                                    | ADD ALERQUERQUE CENTRO<br>58326-<br>Anexos<br>Anexos<br>CADASTRO COMERCIAL DO LITORAL<br>COORD AGENCIAS LOCAIS LITORAL<br>COORD AGENCIAS LOCAIS LITORAL<br>09<br>99 GSAN ADMIN<br>WITHAGA AUTOMATICA                                                                                                    |
| Unidade de Origem:<br>Unidade de Origem:<br>Unidade de Origem:<br>Unidade de Origem:<br>Unidade Atuai:<br>Data do Trâmite:<br>Barecer do Trâmite:                                                                                                    | CATARIN<br>PORA PE<br>125<br>129<br>20//<br>14(4)<br>14(4)<br>14(1)<br>14(1)<br>1 | ADD E ALENQUERQUE CENTRO<br>58326-<br>ADEXAS de Última Tramitação<br>CADASTRO COMERCIAL DO LITORAL<br>COORD. AGENCIAS LOCAIS LITORAL<br>2032018<br>99<br>99<br>99<br>99<br>90<br>90<br>90<br>90<br>90<br>90<br>90<br>90<br>90                                                                                                    |
| Unidade de Origem:<br>Unidade de Origem:<br>Unidade de Origem:<br>Unidade taua:<br>Data do Trâmite:<br>Hoar do Trâmite:<br>Data -Hora                                                                                                    | CATARIN<br>PORA PB<br>125<br>129<br>20/0<br>14/1<br>14/9<br>999<br>782<br>8/1<br>8/1<br>999<br>8/1<br>8/1<br>8/1<br>8/1<br>8/1<br>8/1<br>8/1<br>8/1<br>8/1<br>8/1                                                                                                    | ADE ALEUQUERQUE CENTRO<br>58326-<br>ANEXOS<br>ANEXOS<br>Dados da Última Tramitação<br>5 CADASTRO COMERCIAL DO LITORAL<br>9 COORD AGENCIAS LOCAIS LITORAL<br>9 GAN ADMIN<br>MITLACIO AUTOMATICA<br>Dados de Reiteração<br>Dados de Reiteração                                                                                                    |
| Unidade de Origem:<br>Unidade de Origem:<br>Unidade de Origem:<br>Unidade tado Trâmite:<br>Bata do Trâmite:<br>Data do Trâmite:<br>Data -Hora                                                                                                    | CATARIN<br>PORA P8<br>1255<br>129<br>20/0<br>129<br>129<br>129<br>129<br>129<br>129<br>129<br>129<br>129<br>129                                                                                                    | ABO<br>AL DE ALEUQUERQUE<br>S8326-<br>CENTRO<br>S8326-<br>Anexos<br>Anexos<br>Dados da Úttima Tramitação<br>COORD AGENCIAS LOCAIS LITORAL<br>S02018<br>09<br>90<br>90<br>90<br>90<br>90<br>90<br>90<br>90<br>90                                                                                                    |
| Unidade de Origem:<br>Unidade de Origem:<br>Unidade de Origem:<br>Unidade de Origem:<br>Unidade Auto:<br>Solicitante:<br>Endereço do<br>Solicitante:<br>Data do trámite:<br>Usuário Responsáve<br>Parecer do Trámite:<br>Data -Hora<br>Data -Hora                                                                                                    | CATARIN<br>PORA P8<br>1255<br>129<br>20/0<br>129<br>20/0<br>129<br>129<br>20/0<br>129<br>129<br>20/0<br>129<br>129<br>129<br>129<br>129<br>129<br>129<br>129<br>129<br>129                                                                                                    | ADO ALEUQUERQUE CENTRO<br>59326-<br>Anexos<br>Anexos<br>Dados da Útima Tramitação<br>5 CADASTRO COMERCIAL DO LITORAL<br>5 COORD AGROLIAS LOCAIS LITORAL<br>99<br>99<br>99 GSAN ADMIN<br>WITICAO AUTOINITICA<br>Dados de Retiteração<br>Come do Solicitante Cliente Unidade Fone<br>Dados de Retireração                                                                                                    |
| Unidade de Origem:<br>Endereço de<br>email:<br>Endereço de<br>Meterencia:<br>Endereço do<br>Solicitante:<br>Fone do<br>Solicitante:<br>Unidade de Origem:<br>Unidade Atuai:<br>Data do Trámite:<br>Unidade Atuai:<br>Data do Trámite:<br>Motivo do Trámite:<br>Data do Trámite:<br>Norre do RA Atua<br>Situeção do RA Atua<br>Situeção do RA Atua                                                                                                    | CATARIN<br>PORA PB<br>1255<br>129<br>20/0<br>129<br>129<br>129<br>20/0<br>129<br>20/0<br>129<br>20/0<br>129<br>20/0<br>129<br>20/0<br>129<br>20/0<br>129<br>129<br>20/0<br>129<br>129<br>129<br>129<br>129<br>129<br>129<br>129<br>129<br>129                                                                                                    | Al DE ALEUQUERQUE CENTRO<br>58326-<br>Anexos<br>Anexos<br>Dados da Última Tramitação<br>6 CADASTRO COMERCIAL DO LITORAL<br>5 COORD AGENCIAS LOCAIS LITORAL<br>9 GSAN ADMIN<br>WITIACAO AUTONATICA<br>Dados de Retiração<br>Come do Solicitante Cliente Unidade Fone                                                                                                    |
| Unidade de Origem:<br>Endereço de<br>email:<br>Endereço de<br>Martines de<br>Solicitante:<br>Fone do<br>Solicitante:<br>Unidade de Origem:<br>Unidade Atuai:<br>Data do Trâmite:<br>Hora do Trâmite:<br>Nora do Trâmite:<br>Data do Trâmite:<br>Notario do RA Atua<br>Situação do RA Atua<br>Situação do RA Atua<br>Número do RA Atua<br>Data-Hora                                                                                                    | CATARIN<br>PORA PS<br>1255<br>129<br>20/07<br>14.4<br>999<br>18.4<br>999<br>18.4<br>14.4<br>14.4<br>14.4<br>14.4<br>14.4<br>14.4<br>14.4                                                                                                    | AD DE ALBUQUERQUE CENTRO<br>58326-<br>Anexos<br>Anexos<br>CADASTRO COMERCIAL DO LITORAL<br>COORD AGENCIAS LOCAIS LITORAL<br>COORD AGENCIAS LOCAIS LOCAIS LITORAL<br>COORD AGENCIAS LOCAIS LOCAIS L                                                                                                    |
| Unidade de Origem:<br>Unidade de Origem:<br>Unidade de Origem:<br>Unidade de Origem:<br>Unidade Atuai:<br>Data do Trâmite:<br>Hora do Ra Atua<br>Unidade Atuai:<br>Data do Trâmite:<br>Hora do Trâmite:<br>Nomero do RA Atua<br>Data do Trâmite:<br>Data do Ramite:<br>Data do Ramite | CATARIN<br>PORA PE<br>1255<br>129<br>20/0<br>144<br>149<br>9<br>9<br>20/0<br>144<br>1949<br>20/0<br>144<br>1949<br>20/0<br>144<br>1949<br>20/0<br>144<br>1949<br>20/0<br>144<br>1949<br>20/0<br>144<br>1949<br>1949<br>1949<br>1949<br>1949<br>1949<br>1949                                                                                                    | Anexos                                                                                                    |
| Unidade de Origem:<br>Endereço de<br>emari:<br>Endereço de<br>Maria de Origem:<br>Doticitante:<br>Fone do<br>Solicitante:<br>Fone do<br>Solicitante:<br>Unidade Atual:<br>Data do Trâmite:<br>Hora do Trâmite:<br>Unidade Atual:<br>Data do Trâmite:<br>Hora do Trâmite:<br>Motivo do RA Atua<br>Situação do RA Atua<br>Número do RA Atua<br>Data da Reativação:<br>Data de Reativação:                                                                                                    | Sim N N<br>CATARINA<br>125<br>129<br>20/0<br>14.4<br>129<br>20/0<br>14.4<br>129<br>20/0<br>14.4<br>129<br>20/0<br>14.4<br>129<br>20/0<br>14.4<br>129<br>20/0<br>14.4<br>129<br>20/0<br>14.4<br>129<br>20/0<br>14.4<br>129<br>20/0<br>14.4<br>14.4<br>14.                                                                                                    | ADE ALEUQUERQUE CENTRO<br>59326-<br>ANEXOS<br>ANEXOS<br>ANEXOS<br>Dados da Última Tramitação<br>5 CADASTRO COMERCIAL DO LITORAL<br>9 GSAN ADMIN<br>MITLACAO AUTOMATICA<br>Dados da Retitivação<br>Dados da Retitivação<br>Dados da Retitivação                                                                                                    |
| Unidade de Origem:<br>Unidade de Origem:<br>Unidade de Origem:<br>Unidade de Origem:<br>Unidade de Origem:<br>Unidade Atual:<br>Data-Hora<br>Data-Hora<br>Número do RA Atua<br>Stuação do RA Atua<br>Stuação do RA Atua<br>Unidade Atual:<br>Data-Hora<br>Data-Hora<br>Número do RA Atua<br>Unidade At Reativação<br>Data da Reativação<br>Data da Reativação<br>Data da Reativação<br>Data Reativação<br>Data Previsa do RA Atua<br>Observação:                                                                                                    | CATARINA<br>PORA PE<br>125<br>129<br>129<br>129<br>129<br>129<br>129<br>129<br>129<br>129<br>129                                                                                                    | An DE ALEUQUERQUE CENTRO S9326-  Anexos  Anexos  Anexos  Anexos  Dados da Útlima Tramitaçãe  COADA STRO COMERCIAL DO LITORAL  COADA STRO COMERCIAL DO LITORAL  OZOZOB AGENCIAS LOCAIS LITORAL  Dados de Retieração  Dados de Retieração                                                                                                    |
| Unidade de Origem:<br>Unidade de Origem:<br>Unidade de Origem:<br>Unidade de Origem:<br>Unidade tabistação<br>Solicitante:<br>Fone do<br>Solicitante:<br>Fone do<br>Solicitante:<br>Data do Trámite:<br>Unidade Atual:<br>Data do Trámite:<br>Unidade Atual:<br>Data do Trámite:<br>Motivo do Trámite:<br>Motivo do Trámite:<br>Data -Hora<br>Data da Reativação<br>Hora da Reativação<br>Hora da Reativação<br>Hora da Reativação<br>Hora da Reativação<br>Hora da Reativação<br>Hora da Reativação<br>Hora da Reativação<br>Hora da Reativação<br>Hora da Reativação<br>Hora do Reativação:                                                                                                    | CATARINA<br>PORA PS<br>125<br>129<br>129<br>129<br>129<br>129<br>129<br>129<br>129<br>129<br>129                                                                                                    | Al DE ALBUQUERQUE LA DE ALBUQUERQUE LA DEALBUQUERQUE LA DEALBURGUERQUERQUE LA DEALBURGUERUE LA DEALBURGUERUE LA DEALBURGUERUE LA DEALBURGUERUERUERUE LA DEALBURGUERUERUE LA DEALBURGUERUERUERUERUERUERUERUERUERUERUERUERUERU                                                                                                    |
| Unidade de Origem:<br>Unidade de Origem:<br>Endereço de<br>Solicitante:<br>Fone do<br>Solicitante:<br>Fone do<br>Solicitante:<br>Fone do<br>Solicitante:<br>Data de Origem:<br>Unidade Atual:<br>Data do Trámite:<br>Hora do Trámite:<br>Hora do Trámite:<br>Motivo do Trámite:<br>Data - Hora<br>Situação do RA Atua<br>Situação do RA Atua<br>Data da Charterram                                                                                                    | Sim         N           CATARINA         P           CATARINA         P           PORA         P           I         I           I         I           I                                                                                                    | Al DE ALBUQUERQUE CENTRO<br>59326-<br>Anexos<br>Dados da Última Tramitação<br>5 CADASTRO COMERCIAL DO LITORAL<br>9 COORD AGENCIAS LOCAIS LITORAL<br>9 GSAN ADMIN<br>NUTACAO AUTOINATICA<br>Dados de Retteração<br>Dados de Retteração<br>Dados de Retteração<br>Dados de Retteração<br>Dados de Retteração                                                                                                    |
| Unidade de Origem:<br>Unidade de Origem:<br>Endereço de<br>Solicitante:<br>Fone do<br>Solicitante:<br>Fone do<br>Solicitante:<br>Unidade Auta:<br>Data de Oriamite:<br>Unidade Auta:<br>Data do Trámite:<br>Usuário Responsáv<br>Parecer do Trámite:<br>Usuário Responsáv<br>Parecer do Trámite:<br>Usuário Responsáv<br>Parecer do Trámite:<br>Usuário do Ra Atua<br>Motivo do Rativação:<br>Hora do Reativação:<br>Hora do Reativação:<br>Hora do Reativação:<br>Hora do Reativação:<br>Hora do Reativação:<br>Hora do Reativação:<br>Hora do Reativação:<br>Hora do Reativação:<br>Hora do Reativação:<br>Hora do Reativação:<br>Hora do Reativação:<br>Hora do Reativação:<br>Hora do Reativação:<br>Hora do Encerramen<br>Hora do Encerramen<br>Hora do Encerramen<br>Hora do Encerramen<br>Hora do Encerramen                                                                                                    | CATARINA<br>PORA P8<br>202<br>202<br>202<br>202<br>202<br>202<br>202<br>202<br>202<br>20                                                                                                    | Al DE ALBUQUERQUE CENTRO<br>59326-<br>Anexos<br>Anexos<br>Dados da Útima Tramitação<br>5 CADASTRO COMERCIAL DO LITORAL<br>5 COORD ADENICAS LITORAL<br>99<br>99<br>90 GSAN ADMIN<br>MUTICAO AUTOINATICA<br>Dados de Reteração<br>Dados de Reteração<br>Dados de Reteração<br>Dados de Reteração<br>Dados de Reteração                                                                                                    |
| Unidade de Origem:<br>Unidade de Origem:<br>Endereço de<br>Solicitante:<br>Fone do<br>Solicitante:<br>Fone do<br>Solicitante:<br>Unidade Atual:<br>Data Oriântie:<br>Unidade Atual:<br>Data Atual:<br>Data Oriântie:<br>Usuário Responsáve<br>Parecer do Trâmite:<br>Usuário Responsáve<br>Parecer do Trâmite:<br>Usuário do Trâmite:<br>Usuário do Trâmite:<br>Usuário do Trâmite:<br>Usuário do Ra Reativação:<br>Hora da Reativação:<br>Unidade da Reativação:<br>Unidade da Reativação:<br>Unidade da Reativação:<br>Unidade da Reativação:<br>Unidade da Reativação:<br>Unidade da Reativação:<br>Unidade da Reativação:<br>Unidade da Reativação:<br>Unidade da Reativação:<br>Unidade do Ra Reativação:<br>Unidade do Encerramen<br>Hora do Encerramen<br>Hora do Encerramen<br>Unidade do Encerramen                                                                                                    | Sim         N           CATARINATION         PB           CATARINATION         PB           CATARINATION         PB           PORA         PB           1255         22000           20000         14.4           14.4         999           RAtual:         20000           ab:         999           RAtual:         20000           ab:         999           RAtual:         20000           ab:         999           RAtual:         20000           ab:         999           RAtual:         20000           ab:         999           RAtual:         20000           ab:         999           RAtual:         20000           ab:         999           RAtual:         20000           ab:         999           RAtual:         20000           ab:         999           RAtual:         20000           ab:         20000           ab:         20000           ab:         20000           ab:         20000           ab:         20000                                                                                                    | Al DE ALEUQUERQUE CENTRO SISUACIÓN Anexos  Anexos  Anexos  Anexos  Anexos  Dados da Útima Tramitaçãe  CADASTRO COMERCIAL DO LITORAL  CORRO ADASTRO COMERCIAL DO LITORAL  CORRO ADASTRO COMERCIAL DO LITORAL  OSCURTA DA ADMIN WITTACAO AUTOINATICA  Dados de Restiração  Dados de Restiração                                                                                                    |
| Unidade de Origem:<br>Endereço de<br>email:<br>Endereço de<br>Maria de astistação:<br>Endereço de<br>Solicitante:<br>Endereço do<br>Solicitante:<br>Fone do<br>Solicitante:<br>Unidade de Origem:<br>Unidade Atual:<br>Data do Trâmite:<br>Hora do Atual:<br>Unidade Atual:<br>Usario Responsáv<br>Usario Responsáv<br>Usario Responsáv<br>Usario Responsáv<br>Usario do RA Atua<br>Data do Trâmite:<br>Motivo do Trâmite:<br>Motivo do RA Atua<br>Otas do Atual:<br>Data do Trâmite:<br>Nomero do RA Atua<br>Unidade da Restivação:<br>Data Pervista:<br>Unidade da Restivação:<br>Data Pervista do RA Atua<br>Observação:<br>Motivo do Encerram<br>Motivo do Encerram<br>Data do Encerrame<br>Data Pervista:<br>Unidade do Encerrame<br>Data Pervista:                                                                                                    | CATARIN<br>PORA PE<br>PORA PE<br>1255<br>129<br>20/0<br>144<br>145<br>125<br>129<br>20/0<br>144<br>145<br>125<br>129<br>20/0<br>145<br>125<br>129<br>20/0<br>145<br>125<br>129<br>20/0<br>145<br>125<br>129<br>129<br>129<br>129<br>129<br>129<br>129<br>129<br>129<br>129                                                                                                    | Al DE ALEUQUERQUE CENTRO S8326- Anexos  Anexos  Anexos  Anexos  Dados da Última Tramitacke  CADASTRO CADASTRO CADASTRO LITORAL  CORDA CENCIAS LOCAIS LITORAL  CORDA CENCIAS LOCAIS LITORAL  CORDA CENCIAS LOCAIS LITORAL  CORDA CENCIAS LOCAIS LITORAL  CORDA CENCIAS LOCAIS LITORAL  CORDA CENCIAS LOCAIS LITORAL  CORDA CENCIAS LOCAIS LITORAL  CORDA CENCIAS LOCAIS LITORAL  CORDA CENCIAS LOCAIS LITORAL  CORDA CENCIAS LOCAIS LITORAL  CORDA CENCIAS LOCAIS LITORAL  CORDA CENCIAS LOCAIS LITORAL  CORDA CENCIAS LOCAIS LITORAL  CORDA CENCIAS LITORAL  CORDA CENCIAS LITORAL  CORDA CENC                                                                                                    |
| Unidade de Origem:<br>Endereço de<br>email:<br>Endereço de<br>Maissação:<br>Solicitante:<br>Fone do<br>Solicitante:<br>Fone do<br>Solicitante:<br>Unidade du Origem:<br>Unidade Atual:<br>Data do Trâmite:<br>Hora do Trâmite:<br>Hora do Trâmite:<br>Usuário Responsáv<br>Parecer do Trâmite:<br>Motivo do At Atua<br>Usuário Responsáv<br>Parecer do Trâmite:<br>Data do Trâmite:<br>Data do Trâmite:<br>Usuário Responsáv<br>Parecer do Trâmite:<br>Data da Reativação:<br>Data da Reativação:<br>Data da Reativação:<br>Situação do RA Atua<br>Observação:<br>Situação do RA Atua<br>Observação:<br>Situação do RA Atua<br>Observação:<br>Situação do RA Referência:<br>Situação do RA Referência:<br>Situação do                                                                                                    | Sim         N           CATARIM         PORA PE           PORA PE         1259           1299         20/0           14         14           PE         959           TRP         31:           So:         14:           Atual:         43:           Adval:         43:           Rento:         PE           Rento:         PE           In:         PE           In:         PE           Atual:         PE           In:         PE           In:         PE                                                                                                    | AD DE ALEUQUERQUE<br>S9326-<br>ADEXOS<br>ADEXOS<br>ADE |

Base de Conhecimento de Gestão Comercial de Saneamento - https://www.gsan.com.br/

# Consultar Registro de Atendimento Revisão de Consumo - CAERN

|                                                                                                    |                                                                                                    | Pesquisar                                                                                                    |
|----------------------------------------------------------------------------------------------------|----------------------------------------------------------------------------------------------------|----------------------------------------------------------------------------------------------------|
|                                                                                                    | NOPHE                                                                                                    | RA Anterio                                                                                                    |
| erfil do Imóvel: I                                                                                                    | NORMAL                                                                                                    | Dados Gerais do Registro de Atendimento                                                                                                    |
| Número do RA:<br>Número Manual                                                                                                    | :                                                                                                    | 4646873 Situação do RA: PENDENTE                                                                                                    |
| Tipo de Solicita                                                                                                    | ção:                                                                                                    | 101<br>REVISÃO DE CONTAS                                                                                                    |
| Especificação:                                                                                                    |                                                                                                    | 1060<br>REVISÃO DE CONSUMO                                                                                                    |
| Tipo de Atendim                                                                                                    | nento:                                                                                                    | on-line     manual     12/11/2018                                                                                                    |
| Hora do Atendin                                                                                                    | nento:                                                                                                    | 11:50                                                                                                    |
| Atendimento:<br>Data Prevista:                                                                                                    | ra para                                                                                                    | às<br>22/11/2018                                                                                                    |
| Valor Sugerido:                                                                                                    |                                                                                                    |                                                                                                    |
| Meio de Solicita                                                                                                    | ção:                                                                                                    | 4<br>INTERNO                                                                                                    |
| Unidade de Ater<br>Usuário:                                                                                                    | ndimento:                                                                                                    | 4101 ESCRITORIO LOCAL DE CAICO<br>1 GSAN                                                                                                    |
| Unidade Atual:<br>Unidade Anterio                                                                                                    | or:                                                                                                    | 4101 ESCRITORIO LOCAL DE CAICO<br>4101 ESCRITORIO LOCAL DE CAICO                                                                                                    |
| Observação:                                                                                                    |                                                                                                    | IMPVEL COM ESTOURO DO CONSUMO NO PRIMEIRO MPS NA<br>LIGACAO DE AGUA                                                                                                    |
| Indicador Proce<br>Número Proces:                                                                                                    | sso Adm Ju<br>so na                                                                                                    | d: NAO                                                                                                    |
| Agencia.                                                                                                    |                                                                                                    | Dados do Local da Ocorrência                                                                                                    |
| Matrícula do Imó<br>Rota:                                                                                                    | wel: 98948<br>30                                                                                                    | 37 411.003.865.0045.000 Consultar Débitos<br>Sequencial Rota: 2390                                                                                                    |
| Mes//                                                                                                    | C                                                                                                    | ontas Associadas ao Registro de Atendimento<br>Vencimento Valor Total                                                                                                    |
| Endereço da                                                                                                    | RUA (                                                                                                    | DDILON LEBARRE WALFREDO GURGEL CAICO                                                                                                    |
| Ocorrência:<br>Ponto de Referêi                                                                                                    | RN 59                                                                                                    | 1300- //                                                                                                    |
| Coordenada Nor<br>Coordenada Les                                                                                                    | te:<br>te:                                                                                                    |                                                                                                    |
| Município:<br>Bairro:                                                                                                    |                                                                                                    |                                                                                                    |
| Área do Bairro:                                                                                                    |                                                                                                    |                                                                                                    |
| Localidade:<br>Setor Comercial:                                                                                                    | 411                                                                                                    | ESC ISO DE CAICO<br>SETOR 003 CAICO                                                                                                    |
| Quadra:<br>Divisão de Espo                                                                                                    | 865<br>to:                                                                                                    |                                                                                                    |
| -<br>Local da Ocorréi                                                                                                    | ncia:                                                                                                    |                                                                                                    |
| Pavimento da Ru                                                                                                    | Ja:                                                                                                    | Pavimento da Calçada:                                                                                                    |
| Descrição do Lo<br>da Ocorrência:                                                                                                    | cal                                                                                                    |                                                                                                    |
|                                                                                                    |                                                                                                    | Dados do Solicitante                                                                                                    |
| Nº Protocolo:<br>Cliente                                                                                                    |                                                                                                    |                                                                                                    |
| Solicitante:<br>Unidade                                                                                                    | 1101 E                                                                                                    |                                                                                                    |
| Solicitante: <sup>4</sup><br>Funcionário                                                                                                    | +101 E:                                                                                                    | SCRITORIO EGCAL DE CAICO                                                                                                    |
| Responsável:<br>Nome do                                                                                                    |                                                                                                    |                                                                                                    |
| Solicitante:                                                                                                    |                                                                                                    |                                                                                                    |
| Enviar email<br>para pesquisa                                                                                                    | Sim 🖲                                                                                                    | Não                                                                                                    |
| de satisfação:<br>Endereço de<br>email:                                                                                                    |                                                                                                    |                                                                                                    |
|                                                                                                    |                                                                                                    |                                                                                                    |
| Endereço do                                                                                                    |                                                                                                    |                                                                                                    |
| Endereço do<br>Solicitante:<br>Ponto de<br>Referência:                                                                                                    |                                                                                                    | 6                                                                                                    |
| Endereço do<br>Solicitante:<br>Ponto de<br>Referência:                                                                                                    |                                                                                                    | <i>h</i>                                                                                                    |
| Endereço do<br>Solicitante:<br>Ponto de<br>Referência:<br>Fone do<br>Solicitante:                                                                                                    |                                                                                                    | <i>k</i>                                                                                                    |
| Endereço do<br>Solicitante:<br>Ponto de<br>Referência:<br>Fone do<br>Solicitante:                                                                                                    |                                                                                                    | Anexos                                                                                                    |
| Endereço do<br>Solicitante:<br>Ponto de<br>Referência:<br>Fone do<br>Solicitante:                                                                                                    |                                                                                                    | Ansxos                                                                                                    |
| Endereço do<br>Solicitante:<br>Ponto de<br>Referência:<br>Fone do<br>Solicitante:                                                                                                    |                                                                                                    | Anexos                                                                                                    |
| Endereço do<br>Solicitante:<br>Ponto de<br>Referência:<br>Fone do<br>Solicitante:                                                                                                    | em: 4                                                                                                    | Anexos Dados da Útima Tramitação O1 ESCRITORIO LOCAL DE CANCO                                                                                                    |
| Endereço do<br>Solicitante:<br>Ponto de<br>Referência:<br>Fone do<br>Solicitante:<br>Unidade de Orig<br>Unidade Atual:<br>Data do Trimite:                                                                                                    | em: 4'<br>4'                                                                                                    | Anexos           Dados da Útima Tramitação           01         ESCRITORIO LOCAL DE CAICO           011         ESCRITORIO LOCAL DE CAICO           911         ESCRITORIO LOCAL DE CAICO                                                                                                    |
| Endereço do<br>Solicitante:<br>Ponto de<br>Réferência:<br>Fone do<br>Solicitante:<br>Unidade de Orig<br>Unidade Atual:<br>Data do Trámite:<br>Data do Trámite:<br>Usuário Respon                                                                                                    | em: 4'<br>4'<br>12<br>: 11<br>sável: 1                                                                                                    | Anexos           Dados da Útima Tranitação           01         ESCRITORIO LOCAL DE CAICO           01         ESCRITORIO LOCAL DE CAICO           911/2018         50           50         GSAN                                                                                                    |
| Endereço do<br>Solicitante:<br>Ponto de<br>Referência:<br>Fone do<br>Solicitante:<br>Unidade de Orig<br>Unidade Atual:<br>Data do Trámite:<br>Hora do Trámite:<br>Usuário Respon:<br>Parecer do Trám                                                                                                    | em: 4'<br>4'<br>17<br>: 11<br>sável: 1<br>4te: L                                                                                                    | Anexos           Dados da Útima Tranitação           01         ESCRITORIO LOCAL DE CAICO           01         ESCRITORIO LOCAL DE CAICO           01         ESCRITORIO LOCAL DE CAICO           01         ESCRITORIO LOCAL DE CAICO           01         ESCRITORIO LOCAL DE CAICO           050         05AN           05CAD E FORIO DO CONSUMO NO PRIMEIRO MIS NA                                                                                                    |
| Endereço do<br>Solicitante:<br>Ponto de<br>Referência:<br>Fone do<br>Solicitante:<br>Unidade de Orig<br>Unidade Atual:<br>Data do Trámite<br>Hora do Trámite<br>Usuário Respon<br>Parecet do Trám                                                                                                    | em: 4'<br>4'<br>11<br>5 sivel: 1<br>4te: 11<br>4te: 11<br>te:                                                                                                    | Anexos           Dados da Última Tranitação           01         ESCRITORIO LOCAL DE CAICO           01         ESCRITORIO LOCAL DE CAICO           101         ESCRITORIO LOCAL DE CAICO           101         ESCRITORIO LOCAL DE CAICO           101         ESCRITORIO LOCAL DE CAICO           101         ESCRITORIO LOCAL DE CAICO           101         GANN           INFEL CON ESTORIDO DO CONSUNO NO PRIMEIRO MIS NA           GACAD DE ARUA         ENCADO DE CONSUNO NO PRIMEIRO MIS NA                                                                                                    |
| Endereço do<br>Solicitante:<br>Ponto de<br>Referência:<br>Fone do<br>Solicitante:<br>Unidade de Orig<br>Unidade Atual:<br>Data do Trámite<br>Hora do Trámite<br>Hora do Trámite<br>Motivo do Trámite                                                                                                    | em: 4'<br>4'<br>: 11<br>: 11<br>: 11<br>: 11<br>: 11<br>: 11<br>: 12<br>: 12                                                                                                    | Anexos  Anexos  Anexos  Anexos  Anexos  Anexos  Anexos  Dados de útima Tramitação  Concertador a concertador  Anexos  Dados de Reiteração  Nome do Solicitante Cliente Unidade Fone                                                                                                    |
| Endereço do<br>Solicitante:<br>Ponto de<br>Referência:<br>Fone do<br>Solicitante:<br>Unidade de Orig<br>Unidade Atual:<br>Data do Tâmite<br>Hora do Tâmite<br>Usuário Respona<br>Motivo do Trâmit                                                                                                    | em: 4<br>4': 12<br>: 11<br>sável: 1<br>dte: 1<br>te:                                                                                                    | Ansxos                                                                                                    |
| Endereço do<br>Solicitante:<br>Ponto de<br>Referência:<br>Fone do<br>Solicitante:<br>Unidade de Orig<br>Unidade Atual:<br>Data do Trámite<br>Hora do Trámite<br>Usarido Respon<br>Parecer do Trámite<br>Data-Hora                                                                                                    | em: 4<br>4<br>11<br>5<br>11<br>1<br>3<br>4<br>10<br>1<br>1<br>4<br>10<br>1<br>1<br>1<br>1<br>1<br>1<br>1<br>1<br>1<br>1<br>1<br>1<br>1                                                                                      | Anexos                                                                                                    |
| Endereço do<br>Solicitante:<br>Ponto de<br>Referência:<br>Cone do<br>Solicitante:<br>Unidade de Orig<br>Unidade Atual:<br>Data do Trámite<br>Usarido Respue<br>Data do Trámite<br>Usarido Respue<br>Data-Hora<br>Número do RA A<br>Situação do RA.                                                                                                    | em: 4<br>4<br>: 1;<br>: 11<br>tte: L<br>te: L<br>te: L<br>ttual:<br>Atual:<br>Atual:                                                                                                    | Anexos  Dados da Útima Tramitação  101 ESCRITORIO LOCAL DE CAICO  101 ESCRITORIO LOCAL DE CAICO  102 IESCRITORIO LOCAL DE CAICO  103 IESCRITORIO LOCAL DE CAICO  104 IESTOURO DO CONSUNO NO PRIMEIRO M35 MA  105 IESTOURO DO CONSUNO NO PRIMEIRO M35 MA  105 IESTOURO DO CONSUNO NO PRIMEIRO M |
| Endereço do<br>Solicitante:<br>Ponto de<br>Referência:<br>Cone do<br>Solicitante:<br>Unidade de Orig<br>Unidade Atual:<br>Data do Trámite<br>Usario Respon<br>Parecer do Trám<br>Motivo do RA A<br>Situação do RA A<br>Situação do RA A<br>Situação do RA A                                                                                                    | em: 4<br>4 1<br>5 1<br>1<br>1<br>1<br>1<br>1<br>1<br>1<br>1<br>1<br>1<br>1<br>1<br>1<br>1<br>1<br>1<br>1                                                                                                    | Anexos                                                                                                    |
| Endereço do<br>Solicitante:<br>Ponto de<br>Referência:<br>Unidade de Orig<br>Unidade Atual:<br>Data do Trámite<br>Usario Respon<br>Parecer do Trám<br>Data-Hora<br>Número do RA A<br>Situação do RA<br>Número do RA A<br>Situação do RA<br>Número do RA A<br>Situação do RA<br>Número do RA A<br>Data-Hora                                                                                                    | em: 4<br>4<br>5<br>1<br>1<br>1<br>1<br>1<br>1<br>1<br>1<br>1<br>1<br>1<br>1<br>1<br>1<br>1<br>1<br>1                                                                                                    | Anexos                                                                                                    |
| Endereço do<br>Solicitante:<br>Ponto de<br>Referência:<br>Conto de<br>Solicitante:<br>Unidade do Origi<br>Unidade Atuai:<br>Data do Trámite:<br>Data do Trámite:<br>Unidade Atuai:<br>Data do Trámite:<br>Usario Respon<br>Parecer do Trámi<br>Data-Hora<br>Número do RA A<br>Situação do RA I<br>Número do RA A<br>Data da Reativa<br>Data da Reativa<br>Data Prevista do Reativa<br>Data Prevista da Reativa<br>Data Prevista da Reativa<br>Data Prevista da Reativa<br>Duridade do RA A<br>Duridade da Reativa                                                                                                    | em: 4<br>4<br>5<br>11<br>11<br>11<br>11<br>11<br>11<br>11<br>11<br>11<br>11<br>11<br>11<br>1                                                                                                    | Anexos                                                                                                    |
| Endereço do<br>Solicitante:<br>Ponto de<br>Referência:<br>Conse do<br>Solicitante:<br>Unidade de Orig<br>Unidade Atuai:<br>Data do Trámite:<br>Data do Trámite:<br>Data do Trámite:<br>Data do Trámite:<br>Data do Trámite:<br>Data do Trámite:<br>Data do Trámite:<br>Data do Trámite:<br>Data do Trámite:<br>Data do Trámite:<br>Data do Rativa;<br>Data da Reativa;<br>Data da Reativa;<br>Data Prevista de Reativa;<br>Data Prevista de Reativa;<br>Data Previs                                                                                                    | em: 4<br>4<br>5<br>5<br>5<br>5<br>5<br>5<br>7<br>1<br>1<br>1<br>1<br>1<br>1<br>1<br>1<br>1<br>1<br>1<br>1<br>1                                                                                                    | Ansxos                                                                                                    |
| Endereço do<br>Solicitante:<br>Ponto de<br>Referência:<br>Fone do<br>Solicitante:<br>Unidade du Orig<br>Unidade Atuai:<br>Data do Trámite:<br>Usaño Respon<br>Parecer do Trámite:<br>Usaño Respon<br>Parecer do Trámite:<br>Usaño Respon<br>Parecer do Trámite:<br>Data Hora<br>Data Hora<br>Número do RA A<br>Situação do RA.<br>Nútivo do Trámite:<br>Data Hora<br>Data Hora<br>Data Hora<br>Data Hora<br>Data Hora<br>Data Restiva<br>Data Prevista do Reativa<br>Data Prevista do Reativa<br>Data Prevista de Reativa<br>Dinidade do RA P.<br>Observação:                                                                                                    | em: 4 '<br>4'<br>5' 11<br>5' 11<br>1'<br>5' 11<br>1'<br>1'<br>5' 11<br>1'<br>1'<br>1'<br>1'<br>1'<br>1'<br>1'<br>1'<br>1'<br>1'<br>1'<br>1'<br>1                                                                            | Anexos                                                                                                    |
| Endereço do<br>Solicitante:<br>Ponto de<br>Referência:<br>Fone do<br>Solicitante:<br>Unidade due Orig<br>Unidade Auai<br>Data do Trámite:<br>José do Gra,<br>Norre do Ra A<br>Situação do FA.<br>Motivo do Trámit<br>Data Hora<br>Data Hora<br>Data Hora<br>Data Hora<br>Data Atora<br>Número do Ra A<br>Situação do FA.<br>Motivo do Ra A<br>Situação do FA.<br>Número do Ra A<br>Restrencias<br>Data Prevista do Reativo<br>Data Prevista do Reativo<br>Data Prevista do Reativo<br>Data Prevista do Reativo<br>Dindade do RA A<br>Observação:                                                                                                    | em: 4                                                                                                    | Anexos                                                                                                    |
| Endereço do<br>Solicitante:<br>Ponto de<br>Referência:<br>Fone do<br>Solicitante:<br>Unidade de Origi<br>Unidade Auraj<br>Unidade Auraj<br>Unidade Auraj<br>Unidade Auraj<br>Unidade Auraj<br>Unidade Auraj<br>Data do Trámite<br>Usaño Respon<br>Parecer do Trám<br>Motivo do Trámit<br>Data A Reativa<br>Data da Reativa<br>Data A Reativa<br>Data Pareista da Reativa<br>Data Pareista da Reativa<br>Diudade da Reativa<br>Diudade do R.A A<br>Observação:<br>Motivo do Encern<br>Número do RA A<br>Referência:                                                                                                    | em: 4<br>4<br>4<br>5<br>5<br>5<br>5<br>5<br>5<br>7<br>7<br>7<br>7<br>7<br>7<br>7<br>7<br>7<br>7<br>7                                                                                                    | Ansxos                                                                                                    |
| Endereço do<br>Solicitante:<br>Ponto de<br>Referência:<br>Fone do<br>Solicitante:<br>Unidade du Origi<br>Unidade Arusi<br>Data do Trámite:<br>José do Trámite:<br>José do Tr                                                                                                    | em: 4                                                                                                    | Ansxos                                                                                                    |
| Endereço do<br>Solicitante:<br>Ponto de<br>Referência:<br>Fone do<br>Solicitante:<br>Unidade du Orig<br>Unidade Aua;<br>Data do Trámite:<br>José do Trámite:<br>José do Trám                                                                                                    | em: 4<br>4<br>4<br>5<br>11<br>15<br>15<br>15<br>15<br>15<br>15<br>15<br>15<br>15<br>15<br>15<br>1                                                                                                    | Ansxos                                                                                                    |
| Endereço do<br>Solicitante:<br>Ponto de<br>Referência:<br>Conto de<br>Referência:<br>Conto de<br>Referência:<br>Conto de<br>Referência:<br>Conto de<br>Conto de<br>Conto de<br>Conto<br>Conto de<br>Conto<br>Conto | em: 4<br>4<br>2<br>3<br>4<br>3<br>4<br>4<br>3<br>4<br>4<br>4<br>4<br>4<br>4<br>4<br>4<br>4<br>4<br>4                                                                                                    | Anexos          Dados da Útima Tranitação         101       ESCRITORIO LOCAL DE CAICO         101       ESCRITORIO LOCAL DE CAICO         101       ESCRITORIO LOCAL DE CAICO         101       ESCRITORIO LOCAL DE CAICO         101       ESCRITORIO LOCAL DE CAICO         101       ESCRITORIO LOCAL DE CAICO         101       ESCRITORIO LOCAL DE CAICO         101       ESCRITORIO LOCAL DE CAICO         102000       Datos do Consuno no PRIMEIRO MIS NA         102000       Edetivação         102000       Datos do Encerramento                                                                                                    |
| Endereço do<br>Solicitante:<br>Ponto de<br>Referência:<br>Fone do<br>Solicitante:<br>Unidade do Orig<br>Unidade Auai:<br>Data do Trámite:<br>Usadio Respon<br>Parecer do Trámite<br>Usadio Respon<br>Parecer do Trámite<br>Usadio Respon<br>Parecer do Trámite<br>Usadio Respon<br>Parecer do Trámite<br>Data Hora<br>Data Hora<br>Data Hora<br>Data Hora<br>Data Hora<br>Data Hora<br>Data Hora<br>Data Hora<br>Data Hora<br>Data Hora<br>Data Prevista do Reativa<br>Data Prevista de Reativa<br>Data Prevista de Reativa<br>Dinidade do RA A<br>Unidade do RA A<br>Susução do RA.<br>Número do RA A<br>Susução do RA.<br>Número do RA A<br>Susução do RA.<br>Número do RA A<br>Reterência:<br>Data Prevista de Reativa<br>Data de Center<br>Data Prevista de Reativa<br>Data de Center<br>Data Prevista de Reativa<br>Data de Center<br>Data Prevista de Center<br>Número do RA A<br>Reterência:                                                                                                    | em: 4<br>4<br>4<br>5<br>1<br>1<br>5<br>\$vet 1<br>1<br>1<br>5<br>\$vet 1<br>1<br>1<br>5<br>\$vet 1<br>1<br>1<br>1<br>5<br>\$vet 1<br>1<br>1<br>1<br>1<br>1<br>1<br>1<br>1<br>1<br>1<br>1<br>1<br>1<br>1<br>1<br>1<br>1<br>1 | Anexos           Dados da Útima Tramitação           101         ESCRITORIO LOCAL DE CAICO           101         ESCRITORIO LOCAL DE CAICO           101         ESCRITORIO LOCAL DE CAICO           101         ESCRITORIO LOCAL DE CAICO           101         ESCRITORIO LOCAL DE CAICO           101         ESCRITORIO LOCAL DE CAICO           101         ESCRITORIO LOCAL DE CAICO           102000         ESCRITORIO LOCAL DE CAICO           103000         Dados do Consuno no PRIMEIRo MIS NA           104000         E Retiração           104000         E Retiração           104000         A Restiração           104000         E Retiração           104000         A Restiração           104000         E Reteração           104000         E Reteração           104000         E Reteração           104000         E Reteração           104000         E Reteração           104000         E Reteração           104000         E Reteração           104000         E Reteração           104000         E Reteração           104000         E Reteração           104000         E Reteração           104000         E Reteração </td                                                                                                    |

Acima, temos a consulta de um registro de atendimento de revisão de consumo da **CAERN**, gerado no fechamento da rota, durante o processo de leitura simultânea detalhado **AQUI**. O motivo da revisão pode ser lido no campo **Observação**, do quadro **Dados Gerais do Registro de Atendimento**. Além do registro de atendimento, o sistema gera uma ordem de serviço de verificação de consumo, conforme modelo **AQUI**.

## **Consultar Registro de Atendimento - DESO**

| @ Gsan -> Atendimento ao Publico -> Registro Atendimento -> Manter Registro de Atendimento |             |                                                |  |  |  |  |
|--------------------------------------------------------------------------------------------|-------------|------------------------------------------------|--|--|--|--|
| Consultar Registro de Atendimento                                                          |             |                                                |  |  |  |  |
| Pesquisar outro Registro de Atendimento                                                    |             |                                                |  |  |  |  |
| Número do RA:                                                                              |             | Pesquisar                                      |  |  |  |  |
|                                                                                            |             |                                                |  |  |  |  |
| Perfil do Imóvel: NOPMAL                                                                   |             |                                                |  |  |  |  |
| Perili do Intover: NORMAL                                                                  |             |                                                |  |  |  |  |
| [                                                                                          | ados Gera   | is do Registro de Atendimento                  |  |  |  |  |
| Número do RA:                                                                              | 9159972     | 0 Situação do RA: PENDENTE                     |  |  |  |  |
| Número Manual:                                                                             |             |                                                |  |  |  |  |
| Tipo de Solicitação:                                                                       | 1           |                                                |  |  |  |  |
|                                                                                            | LIGACAU     | ,                                              |  |  |  |  |
| Especificação:                                                                             | AGUA        |                                                |  |  |  |  |
| Tipo de Atendimento:                                                                       | on-lin      | ne O manual                                    |  |  |  |  |
| Data do Atendimento:                                                                       | 24/01/20    | 19                                             |  |  |  |  |
| Hora do Atendimento:                                                                       | 15:42       |                                                |  |  |  |  |
| Documento Tipo Solicitação                                                                 |             |                                                |  |  |  |  |
| Tempo de Espera para                                                                       | ualizar Doc | umento da Solicitação                          |  |  |  |  |
| Data Prevista:                                                                             | 07/03/20    | 19                                             |  |  |  |  |
| butur revisitu.                                                                            | 01105/20    |                                                |  |  |  |  |
| Valor Sugerido:                                                                            | 0,00        |                                                |  |  |  |  |
| Meio de Solicitação:                                                                       | 1           |                                                |  |  |  |  |
| Unidada da Atandimanta                                                                     | BALCAO      |                                                |  |  |  |  |
| Unidade de Atendimento:                                                                    | 102         | UNID DE NEG METROP SUL                         |  |  |  |  |
| Usuano.                                                                                    | 102         |                                                |  |  |  |  |
| Unidade Anterior                                                                           | 102         |                                                |  |  |  |  |
| Unidade Antenon.                                                                           | 102         | UNID DE NEG METROP SOL                         |  |  |  |  |
| Observação:                                                                                | A LIGAC     | AO SO SERA FEITA SE EXISTIR REDE NO 👻          |  |  |  |  |
| Indicador Processo Adm Jud:                                                                | NÃO         |                                                |  |  |  |  |
| Número Processo na                                                                         |             |                                                |  |  |  |  |
| Agência:                                                                                   |             |                                                |  |  |  |  |
|                                                                                            | Dados       | s do Local da Ocorrência                       |  |  |  |  |
|                                                                                            | [           | Dados do Solicitante                           |  |  |  |  |
|                                                                                            |             | Anexos                                         |  |  |  |  |
|                                                                                            | Dade        | os da Última Tramitação                        |  |  |  |  |
|                                                                                            | [           | Dados de Reiteração                            |  |  |  |  |
|                                                                                            | -           | Dados da Reativação                            |  |  |  |  |
|                                                                                            | E Da        | dos do Encerramento                            |  |  |  |  |
|                                                                                            |             |                                                |  |  |  |  |
| Atualizar Reiterar Tramit                                                                  | ar Encer    | rrar Reativar Imprimir Gerar O.S               |  |  |  |  |
| Consultar Solicitantes Con                                                                 | sultar Trân | nites Consultar O.S Imprimir Via Cliente       |  |  |  |  |
| Voltar                                                                                     |             |                                                |  |  |  |  |
|                                                                                            |             | Versão: 3 45 2 0 (Batch) 24/01/2019 - 14-33-51 |  |  |  |  |

Acima, temos a consulta de um registro de atendimento de ligação da **DESO**. Nela, visualizamos o *link* **Documento Tipo de Solicitação**. Caso o tipo de especificação esteja associado a um tipo de solicitação parametrizado para liberar a emissão de um documento (parametrização feita **AQUI**), o *link* é visualizado para emissão do documento durante a consulta do registro de atendimento, conforme modelo **AQUI**.

Também para a **DESO**, é possível consultar os dados da reiteração de um registro de atendimento, clicando no quadro **Dados de Reiteração**:

| Dados de Reiteração |                        |         |         |      |  |  |  |
|---------------------|------------------------|---------|---------|------|--|--|--|
| Data-Hora           | Nome do Solicitante    | Cliente | Unidade | Fone |  |  |  |
| 02/02/2017 17:12:40 | DELMA LAURINDA DA MOTA | 5111498 |         |      |  |  |  |

Agora, clicando sobre o *link* do **Nome do Solicitante** você visualiza o protocolo de reiteração do registro de atendimento:

| SOLICITANTE D        | A REITERA  | QAO DO REGISTRO DE ATENDIA | ENIO |
|----------------------|------------|----------------------------|------|
| Protocolo:           | 12713880   |                            |      |
| Nome do Solicitante: |            |                            |      |
| Cliente Solicitante: | 5111498    | ADELMA LAURINDA DA MOTA    |      |
| Unidade Solicitante: |            |                            |      |
|                      | SOLICITANT | E PEDE URG.                |      |
| Observação:          |            |                            |      |

# **Preenchimento dos Campos**

A tela **Consultar Registro de Atendimento** é composta pelos seguintes grupos de Informação:

| Campo                       | Orientações para Preenchimento                                                                                                    |
|-----------------------------|----------------------------------------------------------------------------------------------------|
| Pesquisar outro Registro de |                                                                                                    |
| Atendimento:                |                                                                                                    |
| Número do RA                | Caso deseje consultar outro Registro de Atendimento, informe o<br>número do Registro de Atendimento e clique no botão <b>Pesquisar</b> .<br><b>Regra associada</b> : Neste caso, o sistema atualiza os dados do<br>Registro de Atendimento, com os novo registro informado. Botões<br>de Navegação entre Registros de Atendimento: estes botões só<br>serão apresentados, caso tenham sido selecionados mais de um<br>Registro de Atendimento.<br><b>RA Anterior</b> , para voltar para o Registro de Atendimento<br>anterior. Se estivermos no 1º Registro de Atendimento da lista,<br>este botão não será apresentado.<br><b>Próximo RA</b> , para ir para o próximo Registro de Atendimento.<br>Se estivermos no último Registro de Atendimento da lista, este<br>botão não será apresentado.<br><b>Próximo RA</b> , para ir para o próximo Registro de atendimento.<br>Se estivermos no último Registro de Atendimento da lista, este<br>botão não será apresentado.<br>Caso o registro de atendimento não tenha registro de atendimento<br>associado, o sistema retira da tela a linha correspondente aos<br>dados do RA associado (registro de atendimento sem registro de<br>atendimento associado. |
| Dados Gerais do Registro de |                                                                                                    |
| Atendimento:                |                                                                                                    |
| Número do RA                | <b>Regra associada</b> : Este campo só será apresentado caso exista<br>um outro <i>Registro de Atendimento</i> associado ao Registro de<br>Atendimento que está sendo consultado. Neste caso, serão<br>apresentadas as seguintes informações do Registro de<br>Atendimento associado:<br>Número do RA\ Situação do RA.                                                                                                    |
| Dados do RA Associado       | Este campo só será apresentado caso exista um outro Registro de<br>Atendimento associado ao Registro de Atendimento que está<br>sendo consultado. Neste caso, serão apresentadas as seguintes<br>informações do Registro de Atendimento associado:<br>Número do RA\ Situação do RA.                                                                                                    |
| Número Manual               | Informe o número do RA.<br><b>Regra associada</b> : Caso o atendimento tenha sido realizado <i>online</i> , o<br>sistema exibe a tela com a opção <i>online</i> selecionada; caso contrário,<br>exibe a tela com a opção <i>manual</i> selecionada.                                                                                                    |
| Grupo de Atendimento        | Exibe o grupo de atendimento.                                                                                                    |
| Tipo da Solicitação         | Exibe o tipo de solicitação.                                                                                                    |
| Especificação               | Exibe a especificação.                                                                                                    |
| Motivo da Abertura          | Campo obrigatório. É selecionado a partir de uma lista de valores<br>definidos previamente, na funcionalidade de <b>Inserir Registro de</b><br><b>Atendimento</b> .<br><b>Regra associada</b> : De preenchimento obrigatório, dependendo do<br><b>Tipo de Solicitação</b> e <b>Especificação</b> informados. Ele é<br>visualizado para a <b>MANAM</b> , caso a especificação exija que o<br>motivo de abertura do registro de atendimento seja informado.                                                                                                    |
| Tipo do Atendimento         | Exibe o Tipo do Atendimento.                                                                                                    |
| Data do Atendimento         | Exibe a Data do Atendimento.                                                                                                    |
| Hora do Atendimento         | Exibe a Hora do Atendimento.                                                                                                    |

| Campo                                                              | Orientações para Preenchimento                                                                                                    |
|--------------------------------------------------------------------|----------------------------------------------------------------------------------------------------|
| Tempo de Espera para<br>Atendimento                                | Exibe o Tempo de Espera para Atendimento:<br>Hora de início, e;<br>Hora de fim do atendimento.                                                                                                    |
| Data Prevista                                                      | Exibe a Data Prevista.                                                                                                    |
| Meio de Solicitação                                                | Exibe o Meio de Solicitação.                                                                                                    |
| Unidade de Atendimento                                             | Exibe a Unidade de Atendimento.                                                                                                    |
| Unidade Atual                                                      | Exibe a Unidade Atual.                                                                                                    |
| Observação                                                         | Exibe eventuais observações existentes.                                                                                                    |
| Dados do Local de Ocorrência                                       | Para ver estes dados, você deve clicar no <i>link</i> existente no título.<br>Uma vez expandida as informações do grupo, ao clicar novamente<br>no <i>link</i> , as informações serão omitidas; e assim sucessivamente.                                                                                                    |
| Dados do Imóvel (Matrícula e<br>Inscrição)                         | Caso o Registro de Atendimento esteja associado a um imóvel,<br>então o sistema habilitará o botão <u>Consultar Débitos</u> , para que<br>você possa consultar os débitos do imóvel associado ao Registro<br>de Atendimento.<br><b>Regra associada</b> : Para obter mais informações, clique em<br><b>Consultar Débitos do Imóvel</b> . |
| Endereço da Ocorrência                                             | Exibe o Endereço da Ocorrência.                                                                                                    |
| Ponto de Referência                                                | Exibe o Ponto de Referência.                                                                                                    |
| Dados da Área do Bairro<br>(Município, Bairro e Área do<br>Bairro) | Exibe os Dados da Área do Bairro (Município, Bairro e Área do Bairro).<br>Caso o Registro de Atendimento esteja associado a uma Área de<br>Bairro.                                                                                                    |
| Localidade                                                         | Exibe a Localidade.                                                                                                    |
| Setor Comercial                                                    | Exibe o Setor Comercial.                                                                                                    |
| Quadra                                                             | Exibe a Quadra.                                                                                                    |
| Divisão de Esgoto                                                  | Exibe a Divisão de Esgoto.                                                                                                    |
| Local da Ocorrência                                                | Exibe o Local da Ocorrência.                                                                                                    |
| Pavimento da Rua                                                   | Exibe o Pavimento da Rua.                                                                                                    |
| Pavimento da Calçada                                               | Exibe o Pavimento da Calçada.                                                                                                    |
| Descrição do Local da<br>Ocorrência                                | Exibe a Descrição do Local da Ocorrência.                                                                                                    |
| Dados do Solicitante                                               | Para ver estes dados, você deve clicar no <i>link</i> existente no título.<br>Uma vez expandida as informações do grupo, ao clicar novamente no<br><i>link</i> , as informações serão omitidas; e assim sucessivamente.                                                                                                    |
| Cliente Solicitante                                                | Caso o principal solicitante do Registro de Atendimento seja um<br>Cliente.                                                                                                    |
| Unidade Solicitante e<br>Funcionário Responsável                   | Caso o principal solicitante do Registro de Atendimento seja uma<br>Unidade.                                                                                                    |
| Nome do Solicitante                                                | Caso o principal solicitante do Registro de Atendimento não seja um<br>Cliente nem uma Unidade.                                                                                                    |
| Endereço do Solicitante                                            | Exibe o Endereço do Solicitante.                                                                                                    |
| Ponto de Referência                                                | Exibe o Ponto de Referência.                                                                                                    |
| Telefone do Solicitante                                            | Exibe o Telefone do Solicitante.                                                                                                    |
| Dados da Última Tramitação                                         | Para ver estes dados, você deve clicar no <i>link</i> existente no título.<br>Uma vez expandida as informações do grupo, ao clicar novamente no<br><i>link</i> , as informações serão omitidas; e assim sucessivamente.                                                                                                    |

04/09/2025 01:39

| Campo                                    | Orientações para Preenchimento                                                                                                    |
|------------------------------------------|----------------------------------------------------------------------------------------------------|
| Unidade de Origem                        | Exibe a Unidade de Origem.                                                                                                    |
| Unidade Atual                            | Exibe a Unidade Atual.                                                                                                    |
| Data do Trâmite                          | Exibe a Data do Trâmite.                                                                                                    |
| Hora do Trâmite                          | Exibe a Hora do Trâmite.                                                                                                    |
| Usuário Responsável                      | Exibe o Usuário Responsável.                                                                                                    |
| Parecer do Trâmite                       | Exibe o Parecer do Trâmite.                                                                                                    |
| Dados da Reiteração                      | Para ver estes dados, você deve clicar no <i>link</i> existente no título.<br>Uma vez expandida as informações do grupo, ao clicar novamente no<br><i>link</i> , as informações serão omitidas; e assim sucessivamente. |
| Quantidade                               | Exibe a Quantidade.                                                                                                    |
| Data e Hora da Última<br>Reiteração      | Exibe a Data e Hora da Última Reiteração.                                                                                                    |
| Dados da Reativação                      | Para ver estes dados, você deve clicar no <i>link</i> existente no título.<br>Uma vez expandida as informações do grupo, ao clicar novamente no<br><i>link</i> , as informações serão omitidas; e assim sucessivamente. |
| Número do RA Atual                       | Exibe o Número do RA Atual.                                                                                                    |
| Situação do RA Atual                     | Exibe a Situação do RA Atual.                                                                                                    |
| Motivo da Reativação                     | Exibe o Motivo da Reativação.                                                                                                    |
| Data e Hora da Reativação                | Exibe a Data e Hora da Reativação.                                                                                                    |
| Data Prevista do RA Atual                | Exibe a Data Prevista do RA Atual.                                                                                                    |
| Unidade da Reativação                    | Exibe a Unidade da Reativação.                                                                                                    |
| Unidade do RA atual                      | Exibe a Unidade do RA atual.                                                                                                    |
| Observação                               | Exibe a Observação.                                                                                                    |
| Dados do Encerramento                    | Para ver estes dados, você deve clicar no <i>link</i> existente no título.<br>Uma vez expandida as informações do grupo, ao clicar novamente no<br><i>link</i> , as informações serão omitidas; e assim sucessivamente. |
| Motivo do Encerramento                   | Motivo do Encerramento.                                                                                                    |
| Dados do RA de Referência                | Caso o Registro de Atendimento tenha sido encerrado por<br>duplicidade, o sistema exibe:<br>Número do RA de Referência;<br>Situação do RA de Referência.                                                                |
| Data e Hora do Encerramento              | Exibe a Data e Hora do Encerramento.                                                                                                    |
| Data Prevista                            | Exibe a Data Prevista.                                                                                                    |
| Unidade do Encerramento                  | Exibe a Unidade do Encerramento.                                                                                                    |
| Usuário Responsável pelo<br>Encerramento | Exibe o Usuário Responsável pelo Encerramento.                                                                                                    |
| Parecer do Encerramento                  | Exibe o Parecer do Encerramento.                                                                                                    |

# Funcionalidade dos Botões

| Botão       | Descrição da<br>Funcionalidade                                                                                                    |
|-------------|----------------------------------------------------------------------------------------------------|
|             | Utilize este<br>botão para,<br>caso deseje,<br>efetuar a<br>seleção de<br>outro Registro<br>de                                                                   |
| Pesquisar   | Atendimento. É<br>necessário que<br>você informe o<br>número do RA<br>no campo<br>correspondente.<br>Após informar o                                             |
|             | número do RA,<br>e clicar neste<br>botão, o sistema<br>irá atualizar a<br>tela com as<br>informações do<br>Registro de<br>Atendimento<br>informado.              |
|             | Caso a tela de<br>filtro tenha<br>selecionado<br>mais de um<br>Registro de<br>Atendimento,<br>então este<br>botão será<br>apresentado<br>para que você           |
| RA Anterior | navegue entre<br>os Registros de<br>Atendimento<br>selecionados.<br>Utilize-o para<br>apresentar as<br>informações do<br>Registro de<br>Atendimento              |
|             | anterior ao que<br>está sendo<br>apresentado na<br>tela. Se<br>estivermos no<br>primeiro<br>Registro de<br>Atendimento da<br>lista, então este<br>botão não será |

| Botão             | Descrição da<br>Funcionalidade |
|-------------------|--------------------------------|
|                   | Caso a tela de                 |
|                   | filtro tenha                   |
|                   | selecionado                    |
|                   | mais de um                     |
|                   | Registro de<br>Atondimonto     |
|                   | então este                     |
|                   | botão será                     |
|                   | apresentado                    |
|                   | para que você                  |
|                   | navegue entre                  |
|                   | os Registros de                |
|                   | Atendimento                    |
|                   | selecionados.                  |
| Próximo RA        | ouiiize-o para                 |
|                   | informações do                 |
|                   | Registro de                    |
|                   | Atendimento                    |
|                   | imediatamente                  |
|                   | posterior ao que               |
|                   | está sendo                     |
|                   | apresentado na                 |
|                   | cela. Se                       |
|                   | último Registro                |
|                   | de Atendimento                 |
|                   | da lista, então                |
|                   | este botão não                 |
|                   | será                           |
|                   | apresentado.                   |
|                   | Este botão será                |
|                   | apresentado ao                 |
|                   | expandirmos os                 |
|                   | do Ocorrôncia                  |
|                   | Caso o local de                |
|                   | ocorrência do                  |
|                   | Registro de                    |
|                   | Atendimento                    |
|                   | esteja associado               |
|                   | a um imóvel,                   |
|                   | entao este                     |
|                   | boldo esidid                   |
| Consultar Débitos | contrário.                     |
|                   | desabilitado.                  |
|                   | Utilize-o para                 |
|                   | consultar os                   |
|                   | débitos do                     |
|                   | Imovel                         |
|                   | associado ao                   |
|                   | Atendimento                    |
|                   | Ao ser acionado                |
|                   | ativará a tela de              |
|                   | popup                          |
|                   | Consultar                      |
|                   | Débitos do                     |
|                   | Imóvel.                        |

Last

update: 07/02/2019 ajuda:consultar\_registro\_de\_atendimento https://www.gsan.com.br/doku.php?id=ajuda:consultar\_registro\_de\_atendimento&rev=1549576105 21:48

#### Descrição da Botão Funcionalidade Utilize este botão para ativar a opção Atualizar Registro de Atendimento, onde você poderá efetuar . a atualização dos dados do Atualizar Registro de Atendimento. Este botão só estará habilitado quando a situação do Registro de Atendimento for igual a Pendente.

| Patãa    | Descrição da    |
|----------|-----------------|
| DOLAO    | Funcionalidade  |
|          | Utilize este    |
|          | botão para      |
|          | efetuar a       |
|          | reiteração de   |
|          | um Registro de  |
|          | Atendimento. A  |
|          | reiteração      |
|          | corresponde a   |
|          | uma nova        |
|          | demanda para o  |
|          | mesmo Registro  |
|          | de              |
|          | Atendimento.    |
|          | Este botão só   |
|          | estará          |
|          | habilitado      |
|          | quando a        |
|          | situação do     |
|          | Registro de     |
|          | Atendimento for |
|          | igual a         |
|          | Pendente. Ao    |
| Deltarea | ser clicado, o  |
| Keiterar | sistema ira     |
|          | eretuar as      |
|          | seguintes       |
|          | Pogistro do     |
|          | Atendimento     |
|          | não node estar  |
|          | Encerrado, nem  |
|          | Bloqueado: O    |
|          | prazo para      |
|          | atendimento iá  |
|          | deve estar      |
|          | expirado; Não   |
|          | pode haver      |
|          | mais de uma     |
|          | reiteração em   |
|          | um mesmo dia;   |
|          | A reiteração só |
|          | poderá ser      |
|          | realizada pela  |
|          | Unidade         |
|          | Organizacional  |
|          | que registrou o |
|          | KA.             |

| Botão    | Descrição da<br>Funcionalidade |
|----------|--------------------------------|
|          | Utilize este                   |
|          | botão para                     |
|          | ativar a opção                 |
|          | Tramitar                       |
|          | Registro de                    |
|          | Atendimento,                   |
|          | onde você                      |
|          | poderá                         |
|          | transferir o                   |
|          | Registro de                    |
|          | Atendimento                    |
| Tramitar | para outra                     |
|          | Unidade                        |
|          | Organizacional.                |
|          | Este botão só                  |
|          | estará                         |
|          | habilitado                     |
|          | quando a                       |
|          | situação do                    |
|          | Registro de                    |
|          | Atendimento for                |
|          | igual a                        |
|          | Pendente.                      |
|          | Utilize este                   |
|          | botão para                     |
|          | ativar a opção                 |
|          | Encerrar                       |
|          | Registro de                    |
|          | Atendimento,                   |
|          | onde você                      |
|          | poderá efetuar                 |
|          | o encerramento                 |
|          | do Registro de                 |
| Encerrar | Atendimento.                   |
|          | Este botão só                  |
|          | estará                         |
|          | habilitado                     |
|          | quando a                       |
|          | situação do                    |
|          | Registro de                    |
|          | Atendimento for                |
|          | igual a                        |
|          | Pendente, ou                   |
|          | Bloqueado.                     |

| Botão                | Descrição da                                                                                                    |
|----------------------|----------------------------------------------------------------------------------------------------|
|                      | Funcionalidade                                                                                                    |
| Botão                | Descrição da<br>Funcionalidade<br>Utilize este<br>botão para<br>ativar a opção<br>Reativar<br>Registro de<br>Atendimento,<br>onde você<br>poderá efetuar<br>a reativação de<br>Registro de<br>Atendimento<br>encerrado. Este<br>botão só estará<br>habilitado<br>quando a<br>situação do<br>Registro de<br>Atendimento for<br>igual a<br>Encerrado.                                                                                                    |
| Imprimir Via Cliente | Utilize este<br>botão para<br>solicitar a<br>geração da<br>ficha com os<br>dados do<br>Registro de<br>Atendimento. O<br>sistema irá<br>apresentar uma<br>janela<br>solicitando o<br>formato em que<br>você deseja<br>gerar a ficha.<br>Obs: Caso não<br>visualize a<br>janela, vá para<br>o início da tela.<br>Escolha o<br>formato entre<br>as opções (PDF,<br>RTF, XLS, HTML)<br>e clique no<br>botão Gerar.<br>Clique em<br>Informações -<br>Como Gerar<br>Relatório para<br>obter ajuda. |

| Botão                  | Descrição da<br>Funcionalidade                            |
|------------------------|-----------------------------------------------------------|
| Gerar OS               | Utilize este<br>botão para<br>ativar a opção              |
|                        | de Serviço,<br>onde você<br>poderá efetuar                |
|                        | uma Ordem de<br>Serviço para o<br>Registro de             |
|                        | Atendimento.<br>Este botão só<br>estará<br>habilitado     |
|                        | quando a<br>situação do<br>Registro de<br>Atendimento for |
|                        | igual a<br>Pendente.                                      |
|                        | Utilize este<br>botão para<br>ativar a opção              |
| Consultar Solicitantes | Consultar<br>Solicitantes<br>do Registro de               |
|                        | e obter a<br>relação dos<br>solicitantes.                 |
|                        | Este botão só<br>estará<br>habilitado                     |
|                        | quando a<br>situação do<br>Registro de<br>Atendimento for |
|                        | igual a<br>Pendente, ou<br>Encerrado.                     |

| Botão              | Descrição da<br>Funcionalidade                                                                                                    |
|--------------------|----------------------------------------------------------------------------------------------------|
| Consultar Trâmites | Utilize este<br>botão para<br>ativar a opção<br><b>Consultar</b><br><b>Trâmites do</b><br><b>Registro de</b><br><b>Atendimento</b> ,<br>e obter o<br>caminho<br>percorrido pelo<br>Registro de<br>Atendimento,<br>entre as<br>Unidades<br>Organizacionais,<br>até o momento.<br>Este botão só<br>estará<br>habilitado<br>quando a<br>situação do<br>Registro de<br>Atendimento for<br>igual a<br>Pendente, ou<br>Encerrado. |
| Consultar O.S      | Utilize este<br>botão para<br>ativar a opção<br><b>Consultar</b><br><b>Ordens de</b><br><b>Serviço do</b><br><b>Registro de</b><br><b>Atendimento</b> .<br>Este botão só<br>estará<br>habilitado<br>quando a<br>situação do<br>Registro de<br>Atendimento for<br>igual a<br>Pendente, ou<br>Encerrado.                                                                                                    |

| Botão                                             | Descrição da<br>Funcionalidade                                                                                                    |
|---------------------------------------------------|----------------------------------------------------------------------------------------------------|
| Imprimir Via Cliente                              | Utilize este<br>botão para<br>solicitar a<br>geração da<br>ficha com os<br>dados do<br>Registro de<br>Atendimento<br>(Via do Cliente).<br>O sistema irá<br>apresentar uma<br>janela<br>solicitando o<br>formato em que<br>você deseja<br>gerar a ficha.<br>Escolha o<br>formato entre<br>as opçoes (PDF,<br>RTF, XLS, HTML)<br>e clique no<br>botão Gerar.<br>Clique em<br>Informações -<br>Como Gerar<br>Relatório para<br>obter a ajuda<br>para a geração<br>de relatório. |
| Voltar                                            | Utilize este<br>botão para<br>voltar para a<br>tela anterior.<br>Filtrar<br>Registro de<br>Atendimento -<br>Caso tenha sido<br>selecionado<br>apenas um<br>Registro de<br>Atendimento.<br>Manter<br>Registro de<br>Atendimento -<br>Caso tenham<br>sido<br>selecionados<br>mais de um<br>Registro de<br>Atendimento.                                                                                                    |
| Consultar Programação de Abastecimento/Manutenção | Utilize este botão<br>para consultar a<br>programação de<br>abastecimento.                                                                                                    |

# Referências

**Consultar Registro de Atendimento** 

Manter Tipo de Solicitação com Especificações

Inserir Tipo de Solicitação com Especificações

## **Termos Principais**

**Registro Atendimento** 

# Vídeos

### **Consultar Registro de Atendimento**

Clique aqui para retornar ao Menu Principal do GSAN

From: https://www.gsan.com.br/ - Base de Conhecimento de Gestão Comercial de Saneamento

Permanent link: https://www.gsan.com.br/doku.php?id=ajuda:consultar\_registro\_de\_atendimento&rev=1549576105

Last update: 07/02/2019 21:48

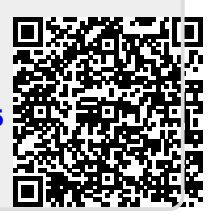